Product Release Notes for Scanco Productions Compliance update (2023.3, 2023.4, 2024.0, 2024.1)

# **Operations Management Enhancements:**

- 1. The following enhancements/changes were completed and included:
  - a. When installing the Operations Management (JobOps) Workstation Client, you get warned about installing C++ 2012 Redistribution Package. That process ALWAYS FAILS. Proper procedure is to ignore. The message is because that version is "probably" already installed.

| Status Requirement                                                                                                    |
|----------------------------------------------------------------------------------------------------|
| Failed Microsoft Visual C++ 2012 Redistributable Package (x64) Pending Microsoft Visual C++ 2012 Redistributable Package (x86)                                                                               |
| Sage Operations Management Advanced/Premium Workstation Extra  The installation of Microsoft Visual C++ 2012 Redistributable Package (x64) appears to have failed. Do you want to continue the installation? |
| Yes No                                                                                                    |
| Installing Microsoft Visual C++ 2012 Redistributable Package (x64)                                                                                                    |
|                                                                                                    |

# Change:

The installers were changed to remove the Visual C++ 2012 runtime as it is no longer needed with new versions of Windows or already installed.

 In Sales Order Entry, a component gets moved ABOVE the Parent Item Code like shown. But then when you go to do a Make to Stock Closing Entry, the message is nonsense and does not point the user back to Sales Order Entry to correct and "move" the line down. Giving the end-user a message that explains the issue could facilitate fixing the issue or write program validation to prevent this from happening.

| Order Nu       | umber 0001682 🔍        | B  | 4 4 6 61 |             |                  |            | <u>W</u> 7 |
|----------------|------------------------|----|----------|-------------|------------------|------------|------------|
| <u>1</u> . Hea | der <u>2</u> . Address | 3  | Lines 4  | Totals 5. P | ayment User      | rkl        |            |
|                | • 🗷 • Al Al 🖋          | 0  | uick Row | 1 🛃 🛛 🦻     | 0 6 6 <b>^</b> } | 1          | <b>2</b>   |
|                | Item Code              | WT | W/T No.  | Ordered     | Back Ordered     | Unit Price | Exten: ^   |
| 1              | BOARD-IDX266           |    | 001-000  | 1.00        | .00              | .00        |            |
| 2              | SYS-00100              | I  | 001-000  | 10.00       | .00              | .00        |            |
| 3              | BOARD-IDX266           |    | 001-001  | 10.00       | .00              | .00        |            |
| 4              | CABIN-01000-IH         |    | 001-001  | 10.00       | .00              | .00        |            |
| 5              | DDRIV-00012            |    | 001-001  | 10.00       | .00              | .00        |            |
| 6              | DDRIV-00035            |    | 001-001  | 10.00       | .00              | .00        |            |
| 7              | KEY/BD-00102           |    | 001-001  | 10.00       | .00              | .00        |            |
| 8              | MEM-64                 |    | 001-001  | 10.00       | .00              | .00        |            |
| 9              | MON-BOARD-3400         |    | 001-001  | 10.00       | .00              | .00        |            |
| 10             | MULTI-80259-II         |    | 001-001  | 10.00       | .00              | .00        |            |

| Work Ticket No       | Q         |                             |               |              | Initial Q   | uantity   | .00      |
|----------------------|-----------|-----------------------------|---------------|--------------|-------------|-----------|----------|
| Parent Item Code     |           |                             |               |              | Prev Ci     | ompleted  | .00      |
| Warehouse            |           |                             |               |              | Qty Re      | maining   | .00      |
| Completed            |           | Document No                 |               |              |             |           |          |
| Qty Completed        | .00       | Costing Method              |               | *            | QK          | Undo      | Ogiete   |
| Work Ticket Item Cod | e Desc    | ription                     | Whs           | Cmpit?       | Qty Cmpitd  | Cost Mthd | Document |
| 0001682-001 SYS-001  | Error End | ountered                    | 1000          |              | ×           | Actual    |          |
|                      |           | or 42 Subscri               | pt out of rar |              | subscript   |           |          |
|                      | St        | stement 1447<br>Iss SO Invo | iceDetail B   | us           |             |           |          |
|                      | Me        | thod CheckMT                | rsclosingInf  | fo           |             |           |          |
|                      | -         |                             | Betry         | <u>jn fo</u> | End         |           |          |
|                      |           |                             |               |              | ale Baserie |           |          |

# Change:

SO\_158SalesOrder\_bus and should be SO\_158InvoiceDetail\_bus and was corrected

c. Daily Labor Posting. Often the batch hits a snag. Either there is someone not clocked out, or some other type of issue needs to be corrected. However, the process adds a record to JT\_DailyLaborControl; a "U" Type for Update. When the user tries to post a different date or that same date again, a message appears that "Update Is In Process" and we have no way to clear the update record without using Data File Display and Maintenance. Giving end users (with permissions) a front-end utility to clear the record instead of using Data File Display and Maintenance.

# Change:

New security event in roles maintenance that can be enabled to allow a user to receive a message when going into DLR and a U record is found that allows them to abort the process and clear the record(s).

# Defects Corrected:

# Vendor set Inactive on Sage 100 Premium possibly receive error 12 during processing in AP\_158VenorInActivation.pvc

# 1 | ID: 24646 | Type: Bug |

Iteration Path: Sage 100 ProvideX | State: New |

## **Repro-Steps:**

Its possible on newly upgraded/migrated installations of Sage 100 Premium that the JT\_CEMDetail and JT\_CEMSummary files are not properly defined on system as pvx files.

#### **Discussion:**

Modified AP\_158VendorInActivatio.pvc to create files if open fails.

# Error 42 occurs in MTS Closing Document Generation if a component line is located prior to the parent line in a Sales Order for a WorkTicket.

## 1 | ID: 24633 | Type: Bug |

Iteration Path: Sage 100 ProvideX | State: New |

## **Repro-Steps:**

Move a Sales Order component line above its Parent line of a work ticket and then process the Work Ticket through MTS Closing entry routine.

#### **Discussion:**

Modified the code in this scenario to go load the Parent information if a WT component line is hit prior to hitting the parent line of an order.

SO\_158InvoiceDetail\_bus.pvc

# OM - Item History Recalculation issue. MTS JR transaction not populating into Quantity Produced.

## 1 | ID: 24628 | Type: Bug |

Iteration Path: Sage 100 ProvideX | State: New |

## **Repro-Steps:**

Run recalculation for OM system and notice MTS JR transactions are populated into QuantityReceived versus QuantityPopulated.

# Add admin security event to give ability to override Update record "U" incase of problems related to Punch In/Out and other issues.

1 | ID: 24629 | Type: Feature |

Iteration Path: Sage 100 ProvideX | State: New |

## **Description:**

Having someone not clocked out will cause update to not start but somehow leaves the U record in the control file and you need to use DFDM to remove record.

## **Discussion:**

0/1/2024, 1:36:48 PM

Adding a task security event which can be turned on for Admin to Override the DLR start and remove the "U" record in the JT\_DailyLaborControl table.

# Drop Ship Feature of SAGE is not working

# 1 | ID: 23234 | Type: Bug |

Iteration Path: Sage 100 ProvideX\Compliance-Next | State: Done |

## Acceptance Criteria:

Any item on a Sales Order marked as a drop ship should not be allocated during the Receipt of Goods process.

#### **Repro-Steps:**

Items marked as Drop Ship on a Sales Order are getting allocated from the Receipt of Goods process.

#### System Info:

Sage 100 2022.3 MB

Test system used: 2022.4 MB, company AB3

#### **Discussion:**

#### SHIPMENT

Program sent to the customer attached here:

CI\_140MB\_BackOrderFillPopulate.pvc.240326

riginal program received form the customer:

CI\_140MB\_BackOrderFillPopulate.pvc

#### CODE

Code change added in CI\_140MB\_BackOrderFillPopulate.pvc, subroutine BOFILL\_ALLOCATIONS:

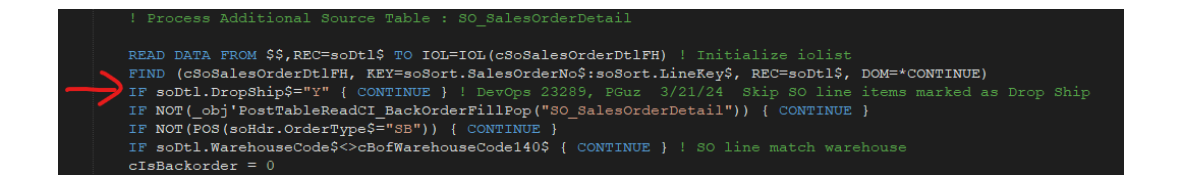

#### SPECS

To reproduce, just create any SO and mark an item as Drop Ship, create PO, ROG, register, which should result in no auto allocation for the drop ship item.

| Attachment Name                           | Size   | Date Attached         |
|-------------------------------------------|--------|-----------------------|
| CI_140MB_BackOrderFillPopulate.pvc        | 9.0 kB | 5/22/2024, 6:02:42 PM |
| CI_140MB_BackOrderFillPopulate.pvc.240326 | 9.1 kB | 5/22/2024, 5:51:24 PM |

# B&P Manufacturing - Error 26, JT\_SchedulingShopView\_ui.pvc, line 551

## 1 | ID: 23295 | Type: Bug |

Iteration Path: Sage 100 ProvideX\Compliance-Next | State: Done

#### Acceptance Criteria:

Issue has been solved at the client.

#### **Repro-Steps:**

Error 26, JT\_SchedulingShopview\_ui.pvc, line 551

Operations Management -> Scheduling \_ Scheduling Control Hub

#### 2 Issues

- 1. Error 26
- 2. Speed issue

No need to reproduce. Solved the error 26 issue. Related to reaching 138 scheduled tasks, the way the code works uses 1-byte character, 138 is End-of-Record, breaking up the string in the wrong place as far as IOL fields when reading in the record.

This logic was solved incrementing the scheduled tasks.

#### System Info:

Sage 100 Advanced 2021.4 OM

Program: JT\_SchedulingShopView\_ui.pvc

#### **Discussion:**

JT\_SchedulingShopView\_ui.pvc

#### **DEV OPS**

•

- Create a branch
- OM, 3 commits (2022.6, 2023.3, 2024.0)
  - JT\_SchedulingShopView\_ui.pvc
  - New line 1128

IF SchedCount = 138 {

SchedCount++! tfs 23295 PMG Avoid field separator character -

}

• Pull request

## CODE

Solved the error 26 issue. This fix was when scheduled tasks were increasing.

Fix:

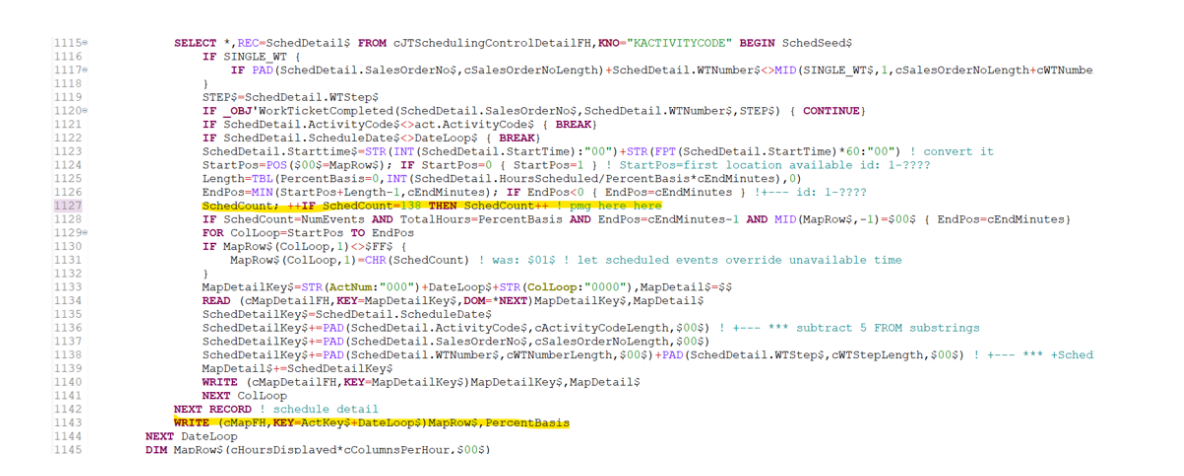

There is no additional logic where SchedCount is reduced.

This issue has been solved.

## UPDATE

This ticket has been completed. Waiting for approval of fix and some unrelated observations related to client server speed.

| Attachment Name              | Size    | Date Attached         |
|------------------------------|---------|-----------------------|
| JT_SchedulingShopView_UI.PVC | 38.2 kB | 5/22/2024, 4:20:19 PM |

# Inventory Count does not include items for non-mb product lines

#### 1 | ID: 23320 | Type: Bug |

Iteration Path: Sage 100 ProvideX\Compliance-Next | State: Done

#### **Repro-Steps:**

Need to copy notes/pull request here before closing

#### **Discussion:**

#### PULL REQUEST

- Branch created
- 3 commits
  - IM\_140MB\_PhysicalCOuntWrkst\_rpt.pvc
    - Line 573 commented out

SHIPMENT

Program with fix placed on the ticket, to be sent to the customer, attached here:

IM\_140MB\_PhysicalCountWrkst\_rpt.pvc

| Attachment Name                     | Size    | Date Attached          |
|-------------------------------------|---------|------------------------|
| IM_140MB_PhysicalCountWrkst_rpt.pvc | 18.9 kB | 5/22/2024, 12:39:38 PM |

# Physical count reports does not included items with no location activity

## 1 | ID: 23340 | Type: Bug |

Iteration Path: Sage 100 ProvideX\Compliance-Next | State: Done |

## Acceptance Criteria:

Items with no location activity should appear on the report only and not in IM\_104MB\_Physical.

## **Repro-Steps:**

The Physical Count report will not include items that have no location activity. This is a problem for new items and for those eliminated as part of the year-end process.

- 1. Select an item with no quantity in a bin location.
- 2. Inventory Management -> Physical Count -> Physical Count Worksheet
- 3. Check "Print and Freeze Zero Multi-Bin QOH".
- 4. Enter the item code in the filter "Item Code" Value box.
- 5. Hit Preview

For example,

| escription DES  | SK 72" X 30" |                  |              | <b>P</b>       |                    |                  |                    |                 |          |      |
|-----------------|--------------|------------------|--------------|----------------|--------------------|------------------|--------------------|-----------------|----------|------|
| <u>1</u> . Main | 2. Additio   | nal <u>3</u> . C | antity       | 4. Multi-Bin   | <u>5</u> . History | <u>6</u> . Trans | actions <u>7</u> . | Orders <u>8</u> | . Cost I | Deta |
| Deadweld line   | WE&A         | L WORKST         | ATION FURN 8 | ACCESS         | Unit of Me         | asure            | 9                  |                 |          |      |
| Product Line    | Einished C   | and -            | Weight       | ACCESS         | Standar            | d EACH           |                    |                 |          |      |
| Valuation       | FILISHED     | - 000            | Volume       | 0.0000         | Purchas            | es EACH          | NO. OT E/<br>O     | ACH             |          | 1    |
| Valuation       | FIFO         | •                | Volume       | 0.0000         | Sales              | EACH             | No. of E           | ACH             |          | 1    |
|                 |              |                  |              |                |                    |                  | •                  |                 |          |      |
| Price Code      | STD 🔍        | STANDARD         | QUANTITY P   | RICIN¢ Primary | Vendor             |                  | ۹ 🇞                |                 |          |      |
| Default Whse    | 000 🔍        | CENTRAL          | VAREHOUSE    | Warran         | ty Code            |                  | ۹,                 |                 |          |      |
| ales            |              |                  | Purch        | ases           |                    |                  | Last Costs         |                 |          |      |
| Retail Price    |              | .000             | Stan         | dard Cost      | 45                 | 0.000 📰          | Item               |                 | .000     |      |
| Standard Price  |              | 900.000          | Ave          | rage Cost      | 45                 | 0.000            | Allocated          |                 | .000     |      |
| Last Sold       |              | 5/31/2025        | Last         | Receipt        |                    |                  | Total              |                 | .000     |      |
| uantities       |              |                  |              |                |                    |                  | `                  |                 |          |      |
| Whse Desc       | cription     | On Hand          | On PO        | On SO          | On Bk Ord          | NonSellable      | Allocated          | Committed       | A        | Ŷ.   |
| 000 CENT        | TRAL         | .00              | .00          | .00            | .00                | .00              | .00                | .00             |          | x    |
| COU CEN         |              |                  | 00           | 2.00           | 00                 | 00               | 00                 | 2.00            |          |      |

| term maintenance year. J 47 11/2024                                                                                                    |
|----------------------------------------------------------------------------------------------------|
| Code DISOL<br>Typen Course Code Control & Multibility & History & Transactions Z. Orders & Cost Detail<br>pe Warehouse 000 CENTRAL WAREHOUSE<br>is tem D1000 Warehouse<br>Cocton Type Region Palet Case. DType Description Received DI Time On Sing<br>Control Control C                                                                                                    |
| rpton DESK 72 * 3.90<br>1. Main 2. Additional 2. Guantity 2. Mathelia 5. History 5. Transactions 7. Orders 8. Cost Detail<br>De Varehouse 000 CENTRAL WAREHOUSE Sum 2 Zero<br>Location Type Region Palet Case DType Description Received DI Time on<br>Totals 0.0 00<br>Additional Adocated Availa<br>0. 00<br>0. Central Warehouse Code 000 CENTRAL WAREHOUSE CENTRAL WAREHOUSE<br>Received DI Time on<br>Additional Adocated Availa<br>0. 00<br>0. Central Warehouse Code 000 CENTRAL WAREHOUSE CENTRAL WAREHOUSE<br>Received DI Time Bit Location Lot Serial No Pal Case D User Description Type Reference Quantity<br>N 2. A Code Vise Diver Central Warehouse Code 000 CENTRAL WAREHOUSE CENTRAL WAREHOUSE CENTRAL CENTRAL CENTRAL CENTRAL CENTRAL CENTRAL CENTRAL CENTRAL CENTRAL CENTRAL CENTRAL CENTRAL CENTRAL CENTRAL CENTRAL CENTRAL CENTRAL CENTRAL CENTRAL CENTRAL CENTRAL CENTRAL CENTRAL CENTRAL CENTRAL CENTRAL CENTRAL CENTRAL CENTRAL CENTRAL CENTRAL CENTRAL CEN                                                                                                    |
| <u>1. Main</u> <u>2. Additional</u> <u>2. Quantity</u> <u>4. Kollekin</u> <u>6. History</u> <u>5. Transactions</u> <u>7. Orders</u> <u>8. Cost Detail</u><br><u>e</u>                                                                                                    |
| be       Varehouse       000       CENTRAL WAREHOUSE       Sum (2 Zero )         1 tem D1000 Warehouse       Location       Type       Region       Palet Case       DType       Description       Received Dt       Time       On       ##       Image: Sum (2 Zero )       ##       Image: Sum (2 Zero )       Image: Sum (2 Zero )       Image:                                                                                                    |
| a tem D1000 Warehouse Location Type Region Patet Case DType Description Received Dt Tme On File I I I I I I I I I I I I I I I I I I I                                                                                                    |
| With-Sin History by Item       -       -       -       -       -       -       -       -       -       -       -       -       -       -       -       -       -       -       -       -       -       -       -       -       -       -       -       -       -       -       -       -       -       -       -       -       -       -       -       -       -       -       -       -       -       -       -       -       -       -       -       -       -       -       -       -       -       -       -       -       -       -       -       -       -       -       -       -       -       -       -       -       -       -       -       -       -       -       -       -       -       -       -       -       -       -       -       -       -       -       -       -       -       -       -       -       -       -       -       -       -       -       -       -       -       -       -       -       -       -       -       -       -       -       -       -       - </td                                                                                                    |
| Auto-Bin Hatory by tem ×<br>Code 000 CENTRAL WAREHOUSE<br>erence Date 41/2024 To 12/31/2099 Centry<br>Ref Date Ref Time Bin Location Lot Serial No Pal Case D User Description Type Reference Quantity<br>NO ASSACTS Contry                                                                                                    |
| Auto-Bin Hatory by Item - ×<br>Code One Central WAREHOUSE<br>renne Date<br>w1/2024 To 1231/2099 Cestby<br>Ref Date Ref Time Bin Location Lot Serial No Pal Case D User Description Type Reference. Quantity<br>NO ACCENT Ref Time Bin Location Lot Serial No Pal Case D User Description Type Reference. Quantity                                                                                                    |
| Auto-Bin History by Item - ×<br>Code OO CENTRAL WAREHOUSE<br>renne Date<br>w1/2024 To 1231/2099 Cestry<br>Ref Date Ref Time Bin Location Lot Serial No Pal Case D User Description Type Reference Quantity<br>NO AUST-Bin Location Lot Serial No Pal Case D User Description Type Reference Quantity                                                                                                    |
| Image: State of the state of the state                                                                                                    |
| Image: Contract Water Sin History by term       Image: Contract Water Sin History by term       Image: Contract Wate                                                                                                    |
| Accept Cancel Avais<br>Totals .00 .00 .00 .00 .00 .00 .00 .00 .00 .0                                                                                                    |
| Auti-Sin History by tem ×<br>Code code 000 CENTRAL WAREHOUSE<br>remoe Date<br>remoe Date<br>remoe Date<br>remoe Date<br>remoe Date<br>Ref Date Ref Time Bin Location Lot Serial No Pal Case D User Description Type Reference Quantity<br>NO ASSAC STORE COMPANY<br>NO ASSAC STORE COMPANY<br>NO ASSAC STORE COMPA |
| Image: Contract of the second of the second of the seco                                                                                                    |
| In Hand Alocated Availe     Intais .00     Intais .00 </td                                                                                                    |
| Totals       .00       .00         Image: Cancel Cancel Canc                                                                                                    |
| Image: Contract of the second of the second of the seco                                                                                                    |
| Image: Concel     Image: Concel     Imag                                                                                                    |
| Code       D1000       CENTRAL WAREHOUSE         erence Date       4/1/2024       To       12/31/2099       Desplay         ude S/O Allocation Activity       Yes       Image: Central warehouse       Central warehouse         Ref Date       Ref Time       Bin Location       Lot Serial No       Pal Case ID       User       Description       Type       Reference       Quantity         No       Activity       Statistic Control       Statistic Control       Statistic Control       Statistic Control       Central warehouse                                                                                                    |
| erence Date<br>ude S/D Allocation Activity Yes<br>Ref Date Ref Time Bin Location Lot Serial No Pal Case ID User Description Type Reference Quantity<br>NO LISTING TO LISTING Pal Case ID User Description Type Reference Quantity                                                                                                    |
| Ref Date       Ref Time       Bin Location       Lot Serial No       Pal Case ID       User       Description       Type       Reference       Quantity         No       Lot Serial No       Pal Case ID       User       Description       Type       Reference       Quantity                                                                                                    |
| Ref Date Ref Time Bin Location Lot Serial No Pal Case D User Description Type Reference Quantity                                                                                                    |
| No history                                                                                                    |
|                                                                                                    |

| S Physical Count                                                                                                    | t Worksheet (            | ABC) 4/10/2    | 024                 |                            |        |                    | -               |               | ×           |  |
|----------------------------------------------------------------------------------------------------|--------------------------|----------------|---------------------|----------------------------|--------|--------------------|-----------------|---------------|-------------|--|
| Report Setting<br>Description                                                                                                    | STANDARD<br>Physical Cor | unt Workshee   | <b>Q</b><br>t       |                            |        | S <u>a</u> ve ·    |                 |               |             |  |
| Setting Options<br>Type<br>Default Report                                                                                                    | Public                   | ▼ P<br>T       | rint Rep<br>hree Ho | oort Settings<br>ble Punch |        | Number of Collated | of Copies       | 1             |             |  |
| Sort Report By                                                                                                    | Item Code                | -              |                     |                            | Do     | ouble Space        | ✓               | <all></all>   | •           |  |
| Options         Print Worksheet and Freeze Items         Include Inact           Lot/Serial Tiers         Include All Lot/Serial Tiers         Print Quantity |                          |                |                     |                            |        |                    |                 | ems<br>Hand   | <b>&gt;</b> |  |
| All Types 🖌 Finished Goods 🖌 Raw Materials 🖌 Discontinued 🖌 Kits 🖌                                                                                            |                          |                |                     |                            |        |                    |                 |               |             |  |
| Procurement Type<br>All Types                                                                                                    | s to Print<br>Make       | Bu             | y 🗸                 | ] Subcont                  | ract 🖌 |                    |                 |               |             |  |
| Physical Count Ent<br>Default Quantity (<br>Selections                                                                                                    | ry<br>Counted to Qua     | antity on Hand | 1                   |                            | Pr     | int and Freeze     | Zero Multi      | -Bin QOH      |             |  |
| Select Field                                                                                                    |                          | Operand        |                     | Value                      |        |                    |                 |               |             |  |
| Item Code                                                                                                    |                          | Equal to       | -                   | D1000                      | Q,     |                    |                 |               |             |  |
| Bin Location                                                                                                    | Bin Location             |                | •                   |                            |        |                    |                 |               | 1           |  |
| Item Description                                                                                                    |                          | AI             | -                   |                            |        |                    |                 |               |             |  |
| Warehouse                                                                                                    |                          | All            | -                   |                            |        |                    |                 |               |             |  |
| Inventory Cycle                                                                                                    |                          | AI             |                     |                            |        |                    |                 |               |             |  |
| Microsoft Print to Pl                                                                                                    | DF                       | •              | Keep<br>Print       | Window Open Aft            | er     | <u>P</u> rint P    | re <u>v</u> iew | <u>S</u> etup | 0           |  |

| Report                      | н «                       |                        | /1 船 莱                          | •                  | _                  |                     | _                | _        | _ |
|-----------------------------|---------------------------|------------------------|---------------------------------|--------------------|--------------------|---------------------|------------------|----------|---|
| Physical Co<br>Sorted by It | unt Worksheet<br>em Code  |                        |                                 |                    | ABC [              | istribution a       | nd Service Corp. | (ABC)    |   |
| Warehouse:                  | Bin Location<br>Pallet ID | Lot Seria<br>Product   | I No<br>Product Type            | Inventory<br>Cycle | Unit of<br>Measure | Quantity On<br>Hand | Quantity Counted | Initials |   |
| Pallet ID<br>Pallet ID Su   | Item Code<br>b            | Bin Locatio<br>Product | n Lot Serial No<br>Product Type | Inventory<br>Cycle | Unit of<br>Measure | Quantity On<br>Hand | Quantity Counted | Initials |   |
| D1000                       | START                     |                        |                                 | DESK 72" X         | 30"                |                     |                  |          |   |
|                             |                           | WF8A                   | Finished Good                   |                    | EACH               | -350.00             |                  | —        |   |
|                             |                           |                        |                                 |                    |                    |                     |                  |          |   |

# System Info:

Sage 100 2021.2 MB

Test System: 2022.4 MB

#### **Discussion:**

#### **DEV OPS**

- Branch created
- 3 commits (2022.6, 2023.3, 2024.0)
  - IM\_140MB\_PhysicalCountWrkst\_rpt.pvc
- Code change
- 35 LOCALmbltemLocFound ! PGuz 22340 4/9/24

#### MULTI\_BIN\_RECORD:

```
387 ! ** start Multi-bin Record
```

```
••••
```

398 mbltemLocFound=isFALSE! PGuz 22340 4/9/24

399 SELECT \*,REC=qty\$ FROMcItemLocationQtyFH2,KNO="KITEMLOC"...

400 mbltemLocFound=isTRUE! PGuz 22340 4/9/24

```
••••
```

533 ! PGuz 22340 4/9/24 Add items with no location activity, but only to the report, it will not be added to the IM\_140MB\_Physical table

IFNOT(mbltemLocFound){

IFCB\_PRINTZEROLOCATIONS\$="Y" {

```
IFPOS(reportOptions$="WP") {
```

wrk.BinLocation\$="No Bin Activity"

\_OBJ'WriteWorkTableRecord()!Write Cost Record

```
}
}
}
```

```
542 ! ** end Multi-Bin Record
```

#### RETURN

- The commented sections on the lines of code modified will be slightly modified: tfs 22340 PGuz 4/9/24
- Pull request created

#### SHIPMENT

The customer's program version was received, and the necessary code added and shipped out to them on 4/16/24.

The program sent back to the customer has been attached: IM\_140MB\_PhysicalCountWrkst\_rpt.pvc.240411

| Attachment Name                            | Size    | Date Attached         |
|--------------------------------------------|---------|-----------------------|
| IM_140MB_PhysicalCountWrkst_rpt.pvc.240411 | 19.2 kB | 5/23/2024, 3:11:30 PM |

# OM importing BOM options with work ticket parent line

## 1 | ID: 23413 | Type: Bug |

Iteration Path: Sage 100 ProvideX\Compliance-Next | State: Done |

## Acceptance Criteria:

Approval from customer once they receive the program fix.

## **Repro-Steps:**

There aren't any screen shots to send, as this has to do with how Sage 100 with JobOps handles VI imports and is something you can easily replicate (Xpedition is using 2021.4, so you could test it in that version).

In this scenario, here is what will work in Sage 100 with JobOps installed:

- 1. You can create a VI import job to import into SO\_SalesOrderHeader and have it create lines with associated line-based Work Tickets using Work Ticket Templates. That has been standard JobOps functionality for quite a while.
- 2. You can create a VI import job to import into SO\_SalesOrderHeader, feed it BOM options, and it will create the Sales Order lines correctly based on the BOM options being imported (no JobOps logic involved with this).

3. Forgetting about a VI import for a minute, JobOps will work with BOMs with Options if the BOM item is specified on Step 000 of the Work Ticket Template. Again, that has been standard JobOps functionality for quite a while.

So here is the part that *doesn't* work and is the source of the issue:

• If you create a VI job to import into SO\_SalesOrderHeader and have it create lines with associated line-based Work Tickets using Work Ticket Templates, *and* you have a BOM item with Options specified on Step 000 of the Work Ticket Template and you are feeding the Option values to it in the VI import job, the system will create the Work Ticket but it will *not* honor/do anything with the BOM options.

#### System Info:

Sage 100 Advanced 2021 PU4 OM

#### Discussion:

DevOps

The code change was in the EXPLODE\_BILL routine:

EXPLODE\_BILL:

! explode parts

PartsListFH = HFN; OPEN (HFN)"\*MEMORY\*"

Date\$ = %SYS\_SS'ModuleDate\$,OptionList\$ = \$\$,BillParentQty = TemplateParts.QuantityRequired

IF NUL(ParentOptionList\$) AND NUL(ParentItemCode\$) AND POS("VI"=coSession'StartProgram\$)=1 { ! +--- added in case WT generated from VI tfs:20690

ParentOptionList\$ = \$\$

ParentItemCode\$ = ItemCode\$

#### FOR L=1 TO 9

}

```
BillOptionVar$ = "BillOption"+STP(STR(L))+"$"
```

```
ParentOptionList$+ = VIS(BillOptionVar$)+SEP
```

NEXT L ! ID: 1-4985

OptionList\$ = TBL(TemplateParts.ItemCode\$=ParentItemCode\$, \$\$, ParentOptionList\$) ! ID: 1-4985

CALL "../JT/JT\_ExplodeBill.M4P",TemplateParts.ItemCode\$,OptionList\$,Date\$,PartsListFH

\_\_\_\_\_

There is a reference to tfs 20690 in the code, but this mod is not present in the OM repo versions 2022.6 and 2023.2. A branch and pull request were created with the code change above.

Program sent to the customer attached here.

Attached the program JT\_WorkTicketCreation.pvc to the Creatio ticket.

This version is capatible with 2021.5 2022 all releases and 2023 all releases

| Attachment Name           | Size    | Date Attached         |
|---------------------------|---------|-----------------------|
| JT_WorkTicketCreation.pvc | 28.2 kB | 4/29/2024, 1:42:53 PM |

# Inventory Count does not include items for non-mb product lines

Iteration Path: Sage 100 ProvideX\Compliance-Next | State: Done |

#### **Repro-Steps:**

#### Discussion:

#### PULL REQUEST

- Branch created
- 3 commits
  - IM\_140MB\_PhysicalCOuntWrkst\_rpt.pvc
    - Line 573 commented out

Pablo Guzman - 5/22/2024, 12:39:29 PM

#### SHIPMENT

Program with fix placed on the ticket, to be sent to the customer, attached here:

IM\_140MB\_PhysicalCountWrkst\_rpt.pvc

| Attachment Name                     | Size    | Date Attached          |  |  |
|-------------------------------------|---------|------------------------|--|--|
| IM_140MB_PhysicalCountWrkst_rpt.pvc | 18.9 kB | 5/22/2024, 12:39:38 PM |  |  |

# Unable to add multiple lines during BOM Picking Sheet print

1 | ID: 23694 | Type: Bug |

Iteration Path: Sage 100 ProvideX\Compliance-Next | State: Done |

## Acceptance Criteria:

The grid should allow multiple lines to be added after the 1st line is entered.

## **Repro-Steps:**

23694-PGuz-MB-BOM\_Picking\_Sheet-No\_Multiple\_Lines Bill of Materials ->Setup -> Bill of Material Options Tab 1, Require Bill Revisions (checkbox) checked - issue unchecked - No issue

When the option is not checked, when in the grid, enter Bill Number, a new line is created and the cursor moves to the Quantity field with a default value of 1, skipping the Bill Options field.

When the option is checked, when in the grid, a new column called Revisions appears after the Bill Number, enter Bill Number, no new line is created and the cursor moves to the Quantity field with a default value of 1, skipping the Bill Options field. If you TAB to the next field, the issue occurs where we lose the line entered and no new line appears, forcing you to exit the program.

## System Info:

Sage 100 2022 PU 2

MB PM

# Discussion:

Customer sent the fix on 1/22/24.

# DEVOPS

- BM\_140MB\_ReportBillSelection\_ui.garmat.pvc- copy of fix program
- BM\_140MB\_ReportBillSelection\_ui.uetxt.pvc- UE formatted text of customers version
- Branch created
- Code change added to branch
- Committed
- Pull Request

## SHIPMENT

Customer sent us their version of the program BM\_140MB\_ReportBillSelection\_ui.pvc .

- Add the code fix to the customer's version.
- On a MB test system, reproduce the error with the original code PASS
- Using the customer's fixed version, test again PASS (issue fixed)

Send this program to the customer:

BM\_140MB\_ReportBillSelection\_ui.pvc.fix (attached)

## QA

Tests performed using the original and modified BM\_140MB\_ReportBillSelection\_ui.pvc programs.

Bill of Materials -> Setup -> Bill of Material Options

- Tab 1, Require Bill Revisions (checkbox)
  - $\circ$  The issue occurs when this rule is checked

These test are using the Production No column visible.

Test the original BM\_140MB\_ReportBillSelection\_ui.pvc

- Require Bill Revisions unchecked
  - o PASS
- Require Bill Revisions checked
  - FAIL We have the issue; no new line is created when you enter the bill number.
- Save this program as BM\_140MB\_ReportBillSelection\_ui.pvc.orig

Test the new BM\_140MB\_ReportBillSelection\_ui.pvc

- Use BM\_140MB\_ReportBillSelection\_ui.pvc.new(has the code fix)
- Require Bill Revisions unchecked
  - o PASS
- Require Bill Revisions checked
  - $\circ$  PASS

# BM\_140MB\_ReportBillSelection\_ui.pvc

FUNCTIONLOCALChangeBillNo(gridCtl)CHANGE\_BILL\_NO

CHANGE\_BILL\_NO: ESCAPE ENTER (gridCtl) retVal=\_obj'ChangeBillNo(FROM BM\_140MB\_ReportBillSelection\_ui\_BASE",gridCtl) ! Bug Fix 84420 PGuz 1/10/24 Must change key column when Production No column is active and Bill No Required IFretVal { LOCAL tryFind=coSelectionBus'BM\_RequireBillRevisions\$<>isYES\$ AND(coSelectionBus'BM\_UseOptionBills\$<>isYES\$ OR coSelectionBus'CurrentBillHasOptions\$<>isYES\$ IFNOT(tryFind) { LETretVal=\_OBJ'ChangeKeyColumn(gridCtl) }

```
RETURNretVal
```

Tests performed and passed by PGuz.

DESIGN

In BM\_140MB\_ReportBillSelection\_ui, add a CHANGE\_BILL\_NO override method that will:

- 1. Invoke the original method.
- 2. Invoke the ChangeKeyColumn method if the same condition that set tryRet to false occurs. In the original ChangeBillNo method that condition would not have invoked ChangeKeyColumn, so we force it here.

Pablo Guzman - 5/17/2024, 11:24:08 AM

Adding notes from the PGuz's original source document.

# Nomads

BM\_PickingSheetPrinting.M4L

DMain - BM Picking Sheet Printing

Grid has an enbedded control - DBILLSELECT, BM\BM\_Common.M4L

Nomads

BM\_Common.M4L

**Gbillselect - Bill Selections** 

Grid GD\_LINES

User Tag, BUSOBJ=BM\_ReportBillSelection\_bus;<RT>;

BM\_ReportBillSelection\_bus.pvc

Confirmed that Sage uses the first column of the grid to define the key. We should not be replacing this column.

The CHANGE\_BILL\_NO sub in BM\_ReportBillSelection\_ui is causing the issue. This is original Sage code intended to use CHANGE\_KEY\_COLUMN when the optional Revision field is used and added as part of the key to the Bill No. field. Specifically, this section:

tryFind=coSelectionBus'BM\_RequireBillRevisions\$<>isYES\$
AND (coSelectionBus'BM\_UseOptionBills\$<>isYES\$
OR coSelectionBus'CurrentBillHasOptions\$<>isYES\$)
IF tryFind {
 retVal=\_OBJ'ChangeKeyColumn(gridCtl)
}ELSE {

\_OBJ'TranslateColumns()

Since for this MB revision we have a Production No field that is hidden when the option is not used, we must use CHANGE\_KEY\_NO always. We can't change the original Sage program, modifying the grid is out of the question, so we'll have to modify the override object to trigger this event.

Another conclusion, this is a MB issue, so we can test it on any system with MB (MB-PM, MB-OM, etc.).

| Attachment Name                            | Size   | Date Attached          |
|--------------------------------------------|--------|------------------------|
| BM_140MB_ReportBillSelection_ui.uetxt.pvc  | 3.1 kB | 5/17/2024, 12:08:32 PM |
| BM_140MB_ReportBillSelection_ui.pvc.fix    | 2.8 kB | 5/17/2024, 12:09:16 PM |
| BM_140MB_ReportBillSelection_ui.garmat.pvc | 2.8 kB | 5/17/2024, 12:08:32 PM |

# Zen84747-PGuz-OM-JT-WrkTicketEntry-SummaryTab-ExpandNumericMasks

# 1 | ID: <u>23754</u> | Type: Bug |

Iteration Path: Sage 100 ProvideX\Compliance-Next | State: Done |

# **Repro-Steps:**

<needs documentation from notes since we do not have a Creatio ticket>

#### **Discussion:**

#### **DEV OPS**

Send to the customer's attached M4L file. He will create the pull request from here.

man - 5/23/2024, 6:08:15 PM

#### **DEV OPS**

Cancelled

#### SUMMARY

Work Ticket Entry, Summary Pane, need to expand numeric masks to the millionth position.

JT\_WorkTicket.M4L modified and sent to the customer.

Attached to this ticket: JT\_WorkTicket.sprinkman.m4l

| Attachment Name             | Size   | Date Attached         |
|-----------------------------|--------|-----------------------|
| JT_WorkTicket.sprinkman.m4l | 1.1 MB | 5/23/2024, 5:46:10 PM |

# MB - Error 20, IM\_140MB\_PutBatch\_bus.pvc, line 619 - Double quotes in Item Number field

1 | ID: 23980 | Type: Bug |

Iteration Path: Sage 100 ProvideX\Compliance-Next | State: Done |

## **Repro-Steps:**

No repro steps needed. The issue can be reproduced at the code level.

- 1. Select an item and find a record in IM\_140MB\_ItemLocationQuantity (ex, item = "12345")
- 2. Find the first record for that item in IM\_140MB\_ItemLocationQuantity

- 3. Work with the code listed below in the comment labeled CODE.
- Set cOnlyItemCode\$ to the item selected, but add a double quote within it somewhere (ex, item ="123"45")
- 5. At line 613 (from repo, may vary by customer), simulate cOnly

#### System Info:

System: Sage 100 Advanced 2020.2 MB

Program: IM\_140MB\_PutBatch\_bus.pvc

#### **Discussion:**

**TECHNICAL COMMENT** 

Avoid QUO + A\$ + QUO

SHIPMENT

Program ready for the customer, attached here: IM\_140MB\_PutBatch\_bus.pvc.240625

One of the repo source versions attached here: MB\2022.6\src\IM\IM\_140MB\_PutBatch\_bus.pvc

#### CODE

Received the customer's program. Add the change to the program.

Add the fix to customer's program.

Test system: 2022.4-MB

From:

| × D | IM_140MB_PutBatch_bus.pvc -1+1<br>/MB_2022.6/src/IM/IM_140MB_PutBatch_bus.pvc                 |
|-----|-----------------------------------------------------------------------------------------------|
|     |                                                                                               |
| 610 | IF cPassThruReplenishment {                                                                   |
| 611 | <pre>srchFromItemLoc\$=PAD(toWarehouseCode\$,cWarehouseCodeLen,\$00\$)+cOnlyItemCode\$</pre>  |
| 612 | <pre>srchToItemLoc\$=PAD(toWarehouseCode\$,cWarehouseCodeLen,\$00\$)+cOnlyItemCode\$+\$</pre> |
| 613 | <ul> <li>ItemWhseClause\$="UCS(pri.ItemCode\$)="+QUO+cOnlyItemCode\$+QUO</li> </ul>           |
| 614 | } ELSE {                                                                                      |
| 615 | srchFromItemLoc\$=PAD(toWarehouseCode\$,cWarehouseCodeLen,\$00\$)                             |
| 616 | srchToItemLoc\$=PAD(toWarehouseCode\$,cWarehouseCodeLen,\$00\$)+\$FE\$                        |
|     |                                                                                               |
| <   |                                                                                               |

#### To:

| 610 | TE cPassThruRenlenishment (                                                                    |                                                |
|-----|------------------------------------------------------------------------------------------------|------------------------------------------------|
| 611 | srchFromItemLoc\$=PAD(toWarehouseCode\$,cWarehouseCodeLen,\$00\$)+cOnlyItemCode\$              |                                                |
| 612 | srchToItemLoc\$=PAD(toWarehouseCode\$,cWarehouseCodeLen,\$00\$)+cOnlyItemCode\$+\$FE\$         |                                                |
| 613 | + ItemWhseClause\$="UCS(pri.ItemCode\$)=UCS(cOnlyItemCode\$)" ! tfs 23980 PGuz 6/24/24 Fixes e | error 20 on line 619 for item numbers with QUO |
| 614 | } ELSE {                                                                                       |                                                |
| 615 | srchFromItemLoc\$=PAD(toWarehouseCode\$,cWarehouseCodeLen,\$00\$)                              |                                                |
| 616 | srchToItemLoc\$=PAD(toWarehouseCode\$,cWarehouseCodeLen,\$00\$)+\$FE\$                         |                                                |
|     |                                                                                                |                                                |

Program sent from the customer, renamed, and worked on:

• IM\_140MB\_PutBatch\_bus.bumper.pvc

Add code change to Bumper's program:

- 1. Decrypt, deadpool620, remove, save
- 2. Add change (see above)
  - a. Line 544 instead of 609
- 3. Encrypt
- 4. Check in any other test system
  - a. Encryption on
  - b. Code changes are there and correct

Code changes added and confirmed.

The error was simulated as stated above in **Repro Steps. The solution was also tested using the same method. QA was successful.** 

Documentation will follow later this week...

| Attachment Name                  | Size     | Date Attached         |
|----------------------------------|----------|-----------------------|
| IM_140MB_PutBatch_bus.pvc        | 111.9 kB | 6/25/2024, 4:21:46 PM |
| IM_140MB_PutBatch_bus.pvc.240625 | 70.8 kB  | 6/25/2024, 4:18:38 PM |

# Error 28, Line 297, JT\_IndentedWhereUsedReport\_rpt.pvc

## 1 | ID: 24417 | Type: Bug |

Iteration Path: Sage 100 ProvideX\Compliance-Next | State: Done |

## **Repro-Steps:**

- 1. Run the Indented Where Used Report
- 2. Enter item "Anchor-Rod"
- 3. Preview
- 4. Error 28 pops up right away

Also see attached video.

## System Info:

Sage 100 Advanced 2023.3 (7.20.3.0)

ОМ

## Discussion:

DevOps 23006 Review

Confirmed that the bugs were introduced in this upload to the repository.

For JT\_IndentedWhereUsedReport\_rpt.pvc, the correct code change is in the 2022.6 release. However, somehow the 2023.3 and 2024.0 versions uploaded had the 3 lines where the bugs reside. Currently these installers will introduce this bug (2 bugs, 3 lines were changed).

Compared the program for the 2023.4 and 2024.0 versions, and they were the same. Also compared the correct version, 2022.6 with the 2023.3 version and the differences shown were the 3 lines needed to be fixed for this issue.

#### CODE REVIEW

Branch created: 24417\_PGuz\_Err28\_Line297\_JT\_IndentedWhereUsedReport\_rpt

Pull request: 24417\_PGuz\_Err28\_Line297\_JT\_IndentedWhereUsedReport\_rpt

These programs have been attached (programs are password protected):

- JT\_IndentedWhereUsedReport\_rpt.pvc.orig original, from customer's MAS90 copy
- JT\_IndentedWhereUsedReport\_rpt.pvc.graber- fix, sent to customer
- JT\_IndentedWhereUsedReport\_rpt.pvc.ue UE source code from customer fix version used to pull request

Customer IML also attached.

PENDING

- Compare 2023.3 OM version with latest Graber, make sure we don't need to make any more changes.
- Remove code using cMemTemplatePartsFH.

## CLOSED

Customer approved. Case closed.

QA (9/19/24)

Since we have the customer's data, we were able to test the changes below - working.

SHIPMENT

Prepare program for shipment (JT\_IndentedWhereUsedReport\_rpt.pvc.graber)

Programs attached here (passwords removed for this ticket):

- JT\_IndentedWhereUsedReport\_rpt.pvc.orig original, from customer's MAS90 copy
- JT\_IndentedWhereUsedReport\_rpt.pvc.fix fix added
- JT\_IndentedWhereUsedReport\_rpt.pvc.graber- sent to Graber
- JT\_IndentedWhereUsedReport\_rpt.pvc.ue UE copy from graber version

ANALYSIS (9/19/24)

It appears that the repo version has some changes to the original changes made to the program fix sent to customer (tfs 23006).

This was the issue involving the creation of a new key to speed up the process for the JT\_IndentedWhereUsedReport\_rpt.pvc.

These are the changes involved:

0296!} tfs 24417 PGuz 9/19/24 Bug reintroduced, see DevOps 23006

REC=TemplateParts\$) ! PGuz tfs 24417 PGuz

```
0342 READ
```

(cJTTemplateFH,KEY=TemplateParts.TemplateNo\$:TemplateParts.RevisionNo\$:TemplateParts.WTStep\$,

```
REC=Template$,DOM=*BREAK)!tfs 24417 PGuz
```

These changes have been identified in repo version 2023.3 OM.

#### ERROR REPLICATION

We have the customer's MAS90 folder.

Using the video, was able to reproduce the error right away.

| Attachment Name                                                        | Size       | Date Attached            |
|------------------------------------------------------------------------|------------|--------------------------|
| JT_IndentedWhereUsedReport_rpt.pvc.graber                              | 12.0<br>kB | 9/25/2024, 6:44:46<br>PM |
| JT_IndentedWhereUsedReport_rpt.pvc.graber                              | 16.1<br>kB | 9/25/2024, 6:45:51<br>PM |
| Graber IML.pdf                                                         | 37.3<br>kB | 9/25/2024, 6:44:25<br>PM |
| GRABER-TS01 - Remote Desktop Connection 2024-09-13 06-43-58<br>(1).mp4 | 58.1<br>MB | 9/19/2024, 3:25:10<br>PM |
| JT_IndentedWhereUsedReport_rpt.pvc.orig                                | 11.8<br>kB | 9/25/2024, 6:44:39<br>PM |

# Error message when clicking Select in MB Inventory Dashboard

1 | ID: 23358 | Type: Bug

Iteration Path: Sage 100 ProvideX | State: Done |

#### **Repro-Steps:**

#### System Info:

2023.2 OM MB

#### **Discussion:**

The fix was in repositories MB\_2022\_LS40.6 MB\_2023\_0\_LS40.3 MB\_2024\_0\_LS40.0

Code below was missing from the latest version. Added the code and the error was resolved. Program: IM\_140MBin\_dashbd\_ui.pvc ! Begin tfs#18866 DJL tfs# IF cJTActive THEN { LET wtHeaderFH=coSession'OpenTable("JT\_WorkTicketHeader","COMPANY",ERR=\*NEXT) IF NOT(wtHeaderFH) THEN { LET cJTActive=isFALSE,cJTactivated=isFALSE } ELSE { CLOSE (wtHeaderFH,ERR=\*PROCEED); LET wtHeaderFH=0 } } ! End tfs#18866 DJL

# **CEM Quantity to Make**

#### 1 | ID: 23398 | Type: Bug |

Iteration Path: Sage 100 ProvideX | State: Committed |

#### **Repro-Steps:**

When running CEM for an item that has an amount in the Economic Order qty the suggested Qty to make is double the economic order.

#### System Info:

2021.4

#### **Discussion:**

Modified line 40440 in JTWDJB. Pasted below for reference. This line corrected the issue. Need to update the comment before putting into the branch.

40440 IF (BALANCE+REQDQTY)<iw.ReorderPointQty THEN LET REQDQTY+=ECON\_QTY ! tfs#19856; WAS: IF REQDQTY=0 AND BALANCE<iw.ReOrderPointQTY THEN REQDQTY=ECON\_QTY 4/16/24 ADDED +REQDQTY IN REGARDS TO CREATIO#18036

# Parital F2 Lookup returns no results

## 1 | ID: 23206 | Type: Bug |

Iteration Path: Sage 100 ProvideX | State: Done |

## **Repro-Steps:**

In Purchase Order Entry, Lines Tab when you type a few characters and press F2 it should list the items that start with those characters. A new field was added that caused the F2 search to not work properly. See attachments on how to resolve the issue.

#### System Info:

2022.4 MB and OM

| Attachment Name                                               | Size    | Date Attached         |
|---------------------------------------------------------------|---------|-----------------------|
| Code needed for the Initialization field on the Other Tab.txt | 763 B   | 2/29/2024, 3:48:50 PM |
| CI.zip                                                        | 2.5 kB  | 2/29/2024, 3:25:46 PM |
| Steps to correct F2 issue.txt                                 | 871 B   | 2/29/2024, 3:25:32 PM |
| Lookup filter.png                                             | 28.6 kB | 2/29/2024, 3:25:38 PM |

| cookup     CI_ItemAllExtSO     Q     Description     Inventory Master List       1. Source     2. Columns     3. Filters     4. Other | Cop <u>y</u> From<br><u>T</u> est |
|----------------------------------------------------------------------------------------------------|-----------------------------------|
| <u>1</u> . Source <u>2</u> . Columns <u>3</u> . Filters <u>4</u> . Other                                                              | Test                              |
|                                                                                                    |                                   |
| Description INACTIVE                                                                                                    | Logic                             |
| Source Fieldname  Inactive!tem                                                                                                    | ок                                |
| Filter Condition Expression  SMySelf\$="Y" AND DisplayInactiveItemsInALE\$="N"                                                        | Undo                              |
|                                                                                                    |                                   |
| Description Source Type Source Value                                                                                                  |                                   |
| INACTIVE Field InactiveItem                                                                                                    |                                   |
| USEINSO FILTER Field UseInSO                                                                                                    |                                   |
|                                                                                                    |                                   |
| Del                                                                                                    |                                   |
| Level MD (Y)     Reset <u>Accept     Cancel     Delete </u>                                                                           |                                   |
|                                                                                                    |                                   |

# Lot/Serial button not enabling on a close transaction

## 1 | ID: 23199 | Type: Bug |

Iteration Path: Sage 100 ProvideX | State: Done

#### **Repro-Steps:**

Create a Close type Work Ticket in Work Ticket Transaction Entry

Go to Lines Tab and select a Work Ticket Number

Enter a quantity and press Tab

The Add Lot/Serial button is disabled

It works for Completion type transactions but not close type.

#### System Info:

2022.0 MB+PM

#### **Discussion:**

Added the changes into 2023.4 and 2024.1 and created a pull request.

| Attachment Name               | Size    | Date Attached         |
|-------------------------------|---------|-----------------------|
| PM_140MB_TransTierDist_ui.pvc | 17.0 kB | 9/26/2024, 1:45:30 PM |

# **OTransferring Allocations leaves split lines in MB**

#### 1 | ID: 23213 | Type: Bug |

Iteration Path: Sage 100 ProvideX\Compliance-2024-0 | State: Done |

#### **Repro-Steps:**

Client is TSI flow they are running 2021.4 OM+MB

#### Transfer allocated inventory on the scanner

This is happening in the test company with the handhelds. It's not every time but about 50% of the time so far. This is just when

its moving full allocations. Example - they move 38 that's currently allocated to a different bin, they transfer the allocated 38 to Shipping bin - and it appears to transfer the qty writes a blank qty record with the allocation Recalculate Quantity Allocated Utility, it will clean it up. But it's occurring often enough that option won't be feasible cause we will have to potentially run it several times a day.

Item: FFC-3360-10

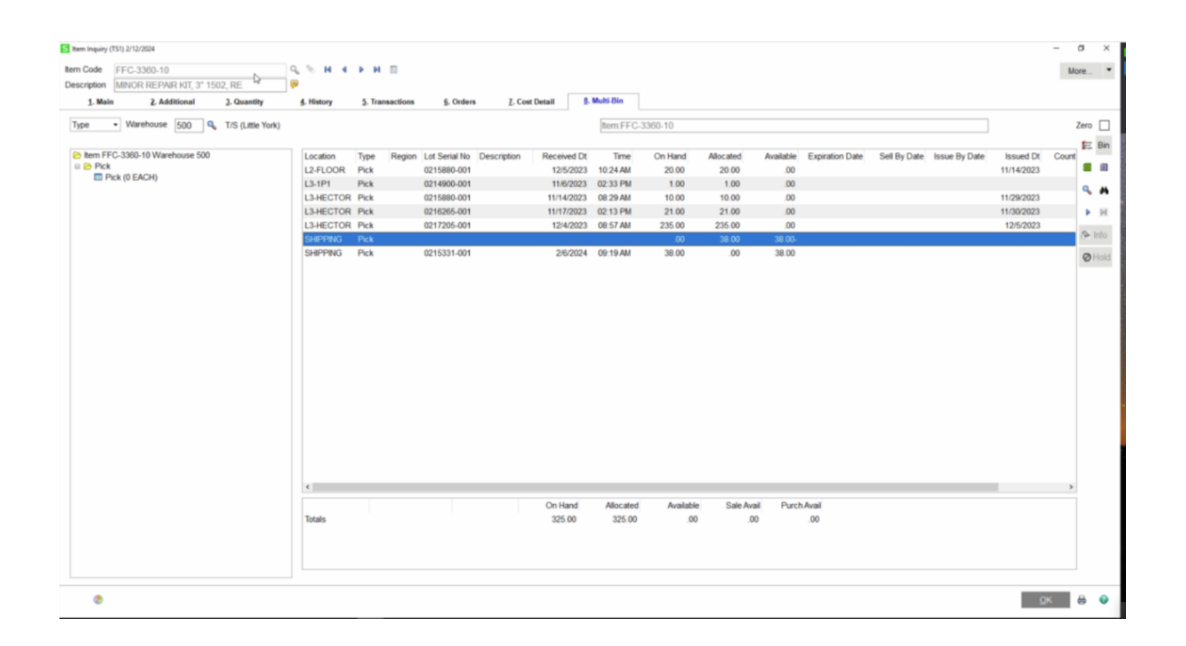

# Wave Pick Batch - Ship complete order doesn't select when ship complete option set to yes

## 1 | ID: 23393 | Type: Bug

Iteration Path: Sage 100 ProvideX\Compliance-Next | State: Done

#### **Repro-Steps:**

having trouble with selecting Ship Complete orders with the 'YES' option set. Order 30 has the ship complete check box checked, the ship date is 4/1 and when I select, I get nothing. I can get the sales order to select if the option is set to Lines 100% but it should select either way.

| S * Sales Order Entry (TST) 4/1/2                                                                                                    | 024                                                                                                    |                                                               |                                      | _                       | □ ×      |
|----------------------------------------------------------------------------------------------------|----------------------------------------------------------------------------------------------------|---------------------------------------------------------------|--------------------------------------|-------------------------|----------|
| Order Number 0000030 🔍 📄                                                                                                    |                                                                                                    |                                                               | irom) De <u>f</u> aults)<br>User swk | Cus <u>t</u> omer 🎬     | Credit   |
| Order Date 4/1/2024                                                                                                    | <u>o</u> . Lines <u>4</u> . Totals<br>Order Type Standa                                                           | ard Order V                                                   | Master/Repeating No.                 | Q                       |          |
| Customer No.         81-1500011           Cust PD                                                                                                    |                                                                                                    | ARTE DE MEXICO<br>uel surcharge                               |                                      |                         |          |
| Ship Date     4/1/2024       Status     New       Whse     081       Acorn     Paper       Sales     Tax       Schedule     AVATAX       AvaTax     Schedule | Ship To Add<br>Terms Code<br>Ship Via<br>Confirm To<br>E-mail<br>Fax No.<br>Comment<br>Salespersor<br>Split Comm. | 2 30 % NET 30<br>Jenny@artedemexim<br>6008 % Amad<br>No Split | Co. com<br>Batch Fax<br>dor Manzano  | Ship Cor                | nplete 🗹 |
| Print Sales Confirmation<br>Print Packing List<br>Tool Repair<br>Quick Print Without Displaying Print                                                        | Last Printed                                                                                                    |                                                               |                                      |                         |          |
| Print <u>O</u> rder Print Pick                                                                                                    | Recalc Price                                                                                                    |                                                               | <u>A</u> ccept <u>C</u> .            | ancel <u>D</u> elete    |          |
|                                                                                                    |                                                                                                    |                                                               |                                      |                         |          |
| S * Sales Order Entry (TST) 4/1/2                                                                                                    | 024                                                                                                    |                                                               |                                      | _                       | □ ×      |
| Order Number 0000030 🔍 🛛                                                                                                    |                                                                                                    | Copy <u>F</u>                                                 | rom De <u>f</u> aults                | Cus <u>t</u> omer \Bigg | Credit   |
| <u>1</u> . Header <u>2</u> . Address                                                                                                    | <u>3</u> . Lines <u>4</u> . Total:                                                                                | s <u>5</u> . Payment                                          | User swk                             |                         |          |
| 💊 H H - 🖄 -                                                                                                    | Quick Row 12                                                                                                    | <b>98</b>                                                     | 3                                    | <b>E</b> 🕵 (g           | L 🔁 🕇    |
| Item Code                                                                                                    | Ordered Back Ord                                                                                                  | ered Unit Price                                               | Extension                            | Comm                    | ient     |
| 2                                                                                                    | 0000 .0                                                                                                    | .381000                                                       | 3.01                                 |                         |          |
|                                                                                                    | .0000.                                                                                                    | .000000                                                       | .00                                  |                         |          |

|                                | lte         | em Code         | Ordered       | l Bacl | < Ordered | Unit Pric | e   | Extens      | ion       |  | Comment |      |
|--------------------------------|-------------|-----------------|---------------|--------|-----------|-----------|-----|-------------|-----------|--|---------|------|
| 1                              | 0010303     | 031             | 10.0          | 000    | .0000     | .581      | 000 |             | 5.81      |  |         |      |
| 2                              |             |                 | .0            | 000    | .0000     | .000      | 000 |             | .00       |  |         |      |
|                                |             |                 |               |        |           |           |     |             |           |  |         |      |
|                                |             |                 |               |        |           |           |     |             |           |  |         |      |
|                                |             |                 |               |        |           |           |     |             |           |  |         |      |
|                                |             |                 |               |        |           |           |     |             |           |  |         |      |
|                                |             |                 |               |        |           |           |     |             |           |  |         |      |
|                                |             |                 |               |        |           |           |     |             |           |  |         |      |
| <                              |             |                 |               |        |           |           |     |             |           |  |         | >    |
| Desc                           | ription     | 3 x 3 x 3 RSC 3 | 32ECT Kraft ( | C FI   | ~         |           |     |             |           |  |         |      |
| Ware                           | house       | 081             |               |        |           |           |     |             |           |  |         |      |
| Unit Of                        | Measure     | EA              |               |        |           |           |     |             |           |  |         |      |
| Shi                            | oped        |                 |               | .00    | 00        |           |     |             |           |  |         |      |
| Price                          | Level       | A               |               |        | ~         |           |     |             |           |  |         |      |
| Allocate                       | d Available | e is 1825 FA    |               |        |           |           |     |             | Tabaldara |  |         | E 01 |
| Allocated Available is 1020 EA |             |                 |               |        |           |           |     | i otal Amou | int       |  | 5.81    |      |

Accept

<u>C</u>ancel

<u>D</u>elete

0

😭 🚯 Print <u>O</u>rder... Print Pic<u>k</u>... Recalc Price

#### Wave Batch Selection Log

#### Wave Batch Selection Exceptions

Descriptions

Wave Batch No: 000000650

Sales Order No : AUDIT Selections; Start Order:0000030, End Order:0000030 b, SelectFilter:UCS(hdr.SALESORDERNO\$)="0000030" AND POS(hdr. OrderType5="SB") AND (hdr.udf\_Ship\_Today\$=7" OR (hdr.udf\_Ship\_Today\$<7" AND cShipDateFrom\$<~hdr.ShipExpireDate\$ AND hdr.ShipExpireDate\$ Select FromDate: \_ToDate: 4/10/2024 ,FillRateFrom: 10.00%, FillRateTo:100.00% Sales Order No 0000030. Skip orders with allocations

They are allocate at picking sheet printing and have turned off the option to allocate at sales order.

If I change that option to Yes-Include, it still won't select it with a ship complete option of yes.

# Issue with bill of materials picking sheet not being accessible

#### 1 | ID: 23392 | Type: Bug |

Iteration Path: Sage 100 ProvideX\Compliance-Next |

#### **Repro-Steps:**

Bill of Materials Multibin Pick sheet is not accessible/printed.

Please see: There's no mb template to choose.

But you can also see that our Report has the Sub report listed

# **BOM Picking Sheet Printing Issue**

## 1 | ID: 23749 | Type: Bug |

Iteration Path: Sage 100 ProvideX\Compliance-Next | State: Done

#### **Repro-Steps:**

BM Picking Sheet Printing - when we print out a picking sheet, it no longer sorts alphanumerically by part number, it seems to have no type of sorting whatsoever.

#### **Discussion:**

Fixed this issue and create the PR but it requires dictionary change for BM\_140MB\_PickingSheetBinsWrk table. It's necessary to change the SortField length to 127.

| 8 Data Dictionary Mair         | ntenance ()                 |                                    |                                | - 🗆          | ×             |
|--------------------------------|-----------------------------|------------------------------------|--------------------------------|--------------|---------------|
| Help                           |                             |                                    |                                |              |               |
| Table name: BM_1               | 40MB_PickingSheetBinsWrk    | ## ? <b>4</b> 🕨                    | Rename Table                   | Delete Table | ]             |
|                                | 1. General File Information | ]                                  | <u>2</u> . Data Elements       |              | Ì             |
| Non-Normalized                 |                             |                                    |                                |              |               |
| Record For <u>m</u> at:        |                             |                                    | $\sim$                         | Define       |               |
| Data Elements                  |                             |                                    | Global Dictionary.             |              |               |
| Name                           | Description                 | Type Len Fmt 🔨                     | 🕂 Name                         |              | ^             |
| SortField                      | Sort Field                  | S 80 D                             | <ul> <li>AccountKey</li> </ul> |              |               |
| 8 Element Descript             | ion                         |                                    | × editAmount                   |              |               |
| Marray CastField               |                             | Estemated                          | ataSublevel                    |              |               |
|                                |                             | E <u>x</u> ternal oni,<br>Bequired | y 🛄<br>🗖 ateCreated            |              |               |
| <u>C</u> lass:                 | Alternate Name:             | <u>UpperCase</u> :                 | ateUpdated                     |              |               |
| Short Description -            |                             |                                    | ebitAmount                     |              |               |
| Fixed                          | Sort Field                  |                                    | roupField                      |              |               |
| Expression                     | been Deference              |                                    | mCodeDesc                      |              |               |
|                                |                             |                                    | UoduleCode                     |              |               |
| <u>Iype:</u> String ~          | Format Mask Delimited V     | h: 80 Occu <u>r</u> s:             | ostingComment                  |              |               |
| Erault value     Fixed         |                             |                                    | DistingUate                    |              |               |
| <ul> <li>Expression</li> </ul> |                             |                                    | prtField                       |              |               |
| O Message                      | Library Reference           |                                    | purceJournal                   |              |               |
| Validation                     | Print Format                | User Defined Tag Field             | ustemDate                      |              |               |
| O Expression                   | O Expression                | O Expression                       | meCreated                      |              |               |
|                                |                             |                                    |                                |              | <b>v</b>      |
| _ Security Custo               | m Info                      | <u> </u>                           | ncel                           |              |               |
|                                |                             | USE ABC 5/23                       | /2024                          | E            | . <u>x</u> it |
|                                |                             | , ,                                | USE                            | ABC 5/2      | 3/2024        |

# Error 65 Invoice Data Entry

# 1 | ID: 23757 | Type: Bug | Created: 5/24/2024, 11:31:49 AM

Iteration Path: Sage 100 ProvideX\Compliance-Next | State: Done |

#### **Repro-Steps:**

When invoicing an order on sales order invoice data entry, clicking over to lines tab, it freezes on copying sales - AFTER clicking accept, error #65 pops up, then deletes the invoice and closes the box. It unallocated the items from the order but keeps them allocated to nothing in our system (ghost allocations). Then we go to inventory management, utilities, multi bin recalculate quantity allocated, click both boxes, then hit proceed so we can clear them so I am able to manually pull everything from the bins while invoicing.

This happens when a Sales Order contains kit items that have more than 25 lines.

# Item Maintenance Tab 7 Orders is grayed out in some windows but not others

# 1 | ID: 23821 | Type: Bug |

Iteration Path: Sage 100 ProvideX\Compliance-Next | State: Done |

#### **Repro-Steps:**

Accessing Item Inquiry from Inventory Management > Main Tab 7. Orders is enabled and functional. Tab 8 Cost Detail is grayed out for average cost items (as it should be)

Accessing Item Inquiry from within the line in Sales Order Entry, Tab 7. Orders is grayed out and unavailable. Tab 8 Cost Detail is not grayed and can be accessed, although returns an message that there is no cost detail for average cost items.

It would seem that renumbering when Tab 4 Multi-Bin was added is interfering with the Sales Order Entry Item Inquiry

# Multibin/PM The Extended Cost on the completions is showing 0 on the report

## 1 | ID: 23868 | Type: Bug

Iteration Path: Sage 100 ProvideX\Compliance-Next | State: Done |

#### **Repro-Steps:**

Sage 2023.2 MB+PM

Steps: Work Ticket Entry New - Completion Selected Work Ticket 00000095028 Distributed the Bin location where the inventory will exist Accept Run Work ticket transaction register update

# Records not removed from SO\_140MB\_WavePickHeader after Wave Batch delete

## 1 | ID: 23896 | Type: Bug |

Iteration Path: Sage 100 ProvideX\Compliance-Next | State: Done

## **Repro-Steps:**

Customer opens Wave Batch Order Selection, chooses a Wave Batch then clicks delete. The issue is that the wave batch is being removed from the SO\_140MB\_WavePickMaster table but not the SO\_140MB\_WavePickHeader table.

#### Steps:

- 1. Create Wave Batch then select the orders. Accept
- 2. Delete the Sales Order from the Sales Order Entry
- 3. Delete Wave Batch. The records were removed from the SO\_140MB\_WavePickMaster table but not the SO\_140MB\_WavePickHeader table

# SO batch posting issues

#### 1 | ID: 23983 | Type: Bug |

Iteration Path: Sage 100 ProvideX\Compliance-Next | State: Done |

#### **Repro-Steps:**

Customer upgraded to 2023.2

Post Sage upgrade, we are unable to post SO invoice batches. During the upgrade, we ran into the same issue a couple of years ago. This was related to Scanco programming, where SQL queries are taking a > than instead of =. We are unable to find old communication on what code is calling these - Ron Chompf fixed it at the time.

select \* from [IM\_AliasItem] ( NOLOCK ) where [ItemCode] > @0 order by [ItemCode] , [AliasItemNo] , [Type] , [ARDivisionNo] , [CustomerNo] , [APDivisionNo] , [VendorNo] select \* from [CI\_ITEM] ( NOLOCK ) where [ItemCode] > @0 order by [ItemCode]

|                                                                                                    |                                                                                                    |                                                                                                    |                                                                                                    |                                                                                                    |                                                                                                    |                                                                                                | _                                                                                                    |                                                                            |                    |              |          |                                                                                                    |                                                                                                    |               |           |                                                                                                    |
|----------------------------------------------------------------------------------------------------|----------------------------------------------------------------------------------------------------|----------------------------------------------------------------------------------------------------|----------------------------------------------------------------------------------------------------|----------------------------------------------------------------------------------------------------|----------------------------------------------------------------------------------------------------|------------------------------------------------------------------------------------------------|----------------------------------------------------------------------------------------------------|----------------------------------------------------------------------------|--------------------|--------------|----------|----------------------------------------------------------------------------------------------------|----------------------------------------------------------------------------------------------------|---------------|-----------|----------------------------------------------------------------------------------------------------|
|                                                                                                    |                                                                                                    |                                                                                                    |                                                                                                    |                                                                                                    | ¥ [                                                                                                    | a 🖓 🗗                                                                                          | ₽_⊚                                                                                                    |                                                                            | •                  | <b>b</b> 3   | E j 🤤    | ) Type a                                                                                                    |                                                                                                    |               |           |                                                                                                    |
| <b>.</b>                                                                                                    | SOLQuery1.sol - M                                                                                                    | MIL-SRV-SOL.N                                                                                                    | AS MIL (Scance (503))*                                                                                                    | - Microsoft SQL Server Ma                                                                                                    | nagement Stu                                                                                                    | dio (Administrator                                                                             | 1                                                                                                    | <u> </u>                                                                   |                    |              |          |                                                                                                    |                                                                                                    |               |           |                                                                                                    |
| File                                                                                                    | Edit View                                                                                                    | Query Proje                                                                                                    | ct Tools Window                                                                                                    | Help                                                                                                    |                                                                                                    |                                                                                                |                                                                                                    |                                                                            |                    |              |          |                                                                                                    |                                                                                                    |               |           |                                                                                                    |
| 10                                                                                                    |                                                                                                    |                                                                                                    | I New Overs                                                                                                    | RRRRR                                                                                                    | 010.0                                                                                                    | - 191 -                                                                                        | DateCreat                                                                                                    | ed                                                                         | 1 1 1              | m Fl •       |          |                                                                                                    |                                                                                                    |               |           |                                                                                                    |
| 1                                                                                                    | NU MAS MIL                                                                                                    |                                                                                                    | h Everate II                                                                                                    | 1 00 40 00 00                                                                                                    |                                                                                                    | D 2 2 1 2                                                                                      | 2-   4a                                                                                                    |                                                                            | 10.0               |              |          |                                                                                                    |                                                                                                    |               |           |                                                                                                    |
|                                                                                                    | 4 MAS_MIL                                                                                                    |                                                                                                    | • p Elecole III                                                                                                    |                                                                                                    | R. 02 60                                                                                                    | ent a sta                                                                                      | 201                                                                                                    | _                                                                          |                    |              | -        | _                                                                                                    |                                                                                                    |               |           |                                                                                                    |
| SQL                                                                                                    | SELECT - ROM                                                                                                    | H.[Scance (902)<br>[IM_14409_<br>] > '00000<br>t (*) FROM                                                                                                    | (In-1) Sectority<br>Balacetionistory)<br>Balacitor (Englishing)<br>Balacitor (Englishing)<br>Balacit                                                                                                    | elaqipim ML-3<br>(MLOR),[WarehouseCo<br>lomHistory]                                                                                                    | RV-SQL Activ                                                                                                    | ity Monitor                                                                                    | ML-SRV-SC                                                                                                    | . <u>MAS_M</u> .nbu                                                        | tionRejection      | ], [Sequence | fNo];    | KEY(32025                                                                                                    | ) 24_14090_BioHistory_s                                                                                                    | vc.pvcĝ106, C | acheñode= | -1                                                                                                    |
| 100 *                                                                                                    | n. • (<br>Results gf Messa                                                                                                    | ges                                                                                                    |                                                                                                    |                                                                                                    |                                                                                                    |                                                                                                |                                                                                                    |                                                                            |                    |              |          |                                                                                                    |                                                                                                    |               |           |                                                                                                    |
|                                                                                                    | WarehouseCode                                                                                                    | BinLocation                                                                                                    | Defense a Date                                                                                                    |                                                                                                    |                                                                                                    |                                                                                                |                                                                                                    |                                                                            |                    |              |          |                                                                                                    |                                                                                                    |               |           |                                                                                                    |
| 1                                                                                                    | 000                                                                                                    | SHIP                                                                                                    | Hererenceulate                                                                                                    | TransactionDate                                                                                                    | ItemCode                                                                                                    | TransactionCode                                                                                | EntryNo                                                                                                    | SequenceNo                                                                 | VendorLotSerialNo  | LotSerialNo  | PalletID | UserCode                                                                                                    | Comment                                                                                                    | APDivisionNo  | VendorNo  | ARDiv                                                                                                    |
| 2                                                                                                    | 000                                                                                                    |                                                                                                    | 2022-06-22 00:00:00.000                                                                                                    | TransactionDate<br>2022-06-22 00:00:00.000                                                                                                    | temCode<br>ESE183-110                                                                                                    | TransactionCode<br>MB                                                                          | EntryNo<br>0000084101                                                                                                    | SequenceNo<br>000000                                                       | VendorLotSerialNo  | LotSerialNo  | PaletID  | UserCode<br>OA                                                                                                    | Comment<br>Invoice sales order pre-alloca                                                                                                    | APDivisionNo  | VendorNo  | ARDivi<br>19                                                                                                    |
| 3                                                                                                    |                                                                                                    | SHIP                                                                                                    | 2022-06-22 00:00:00 000<br>2022-06-22 00:00:00 000                                                                                                    | TransactionDate<br>2022-06-22 00:00:00.000<br>2022-06-22 00:00:00.000                                                                                                    | ItemCode<br>ESE183-110<br>ESK180-110                                                                                                    | TransactionCode<br>MB<br>MB                                                                    | EntryNo<br>0000084101<br>0000084101                                                                                                    | SequenceNo<br>000000<br>000000                                             | VendorLotSerialNo  | LotSerialNo  | PalletID | UserCode<br>OA<br>OA                                                                                                    | Comment<br>Invoice sales order pre-alloca<br>Invoice sales order pre-alloca                                                                                                    | APDivisionNo  | VendorNo  | ARDivi<br>19<br>26                                                                                                    |
|                                                                                                    | 000                                                                                                    | SHIP                                                                                                    | 2022-06-22 00:00:00:000<br>2022-06-22 00:00:00:000<br>2022-06-22 00:00:00:000                                                                                                    | TransactionDate<br>2022-06-22 00:00:00 000<br>2022-06-22 00:00:00 000<br>2022-06-22 00:00:00 000<br>2022-06-22 00:00:00 0000                                                                                                    | temCode<br>ESE183-110<br>ESK180-110<br>FPR193-05                                                                                                    | TransactionCode<br>MB<br>MB<br>MB                                                              | EntryNo<br>0000084101<br>0000084101<br>0000084101                                                                                                    | SequenceNo<br>000000<br>000000<br>000000<br>000000                         | VendorLotSerialNo  | LotSerialNo  | PalletID | UserCode<br>OA<br>OA<br>OA                                                                                                    | Comment<br>Invoice sales order pre-alloca<br>Invoice sales order pre-alloca<br>Invoice sales order pre-alloca                                                                                                    | APDivisionNo  | VendorNo  | ARDiv<br>19<br>26<br>19                                                                                                    |
| 4                                                                                                    | 000                                                                                                    | SHIP<br>SHIP<br>SHIP                                                                                                    | 2022-06-22 00:00:00:000<br>2022-06-22 00:00:00:000<br>2022-06-22 00:00:00:000<br>2022-06-22 00:00:00:000<br>2022-06-22 00:00:00:000                                                                                                    | TransactionDate<br>2022-06-22 00:00:000<br>2022-06-22 00:00:000<br>2022-06-22 00:00:000<br>2022-06-22 00:00:000<br>2022-06-22 00:00:000                                                                                                    | kemCode<br>ESE183-110<br>ESK180-110<br>FPR193-05<br>FPR229-110<br>EPP229-120                                                                                                    | TransactionCode<br>MB<br>MB<br>MB<br>MB                                                        | EntryNo<br>0000084101<br>0000084101<br>0000084101<br>0000084101                                                                                                    | SequenceNo<br>000000<br>000000<br>000000<br>000000<br>000000               | VendorLotSerialNo  | LotSerialNo  | PaletID  | UserCode<br>OA<br>OA<br>OA<br>OA                                                                                                    | Comment<br>Invoice sales order pre-alloca<br>Invoice sales order pre-alloca<br>Invoice sales order pre-alloca<br>Invoice sales order pre-alloca                                                                                                    | APDivisionNo  | VendorNo  | ARDivi<br>19<br>26<br>19<br>26<br>26                                                                                                    |
| 5                                                                                                    | 000                                                                                                    | SHIP<br>SHIP<br>SHIP<br>SHIP                                                                                                    | 2022-06-22 00:00:00 000<br>2022-06-22 00:00:00 00<br>2022-06-22 00:00:00 00<br>2022-06-22 00:00:00 00<br>2022-06-22 00:00:00 00<br>2022-06-22 00:00:00 00                                                                                                    | TransactionDate<br>2022-06-22 00:00:00:00<br>2022-06-22 00:00:00<br>2022-06-22 00:00:00<br>2022-06-22 00:00:00<br>2022-06-22 00:00:00<br>2022-06-22 00:00:00<br>2022-06-22 00:00:00                                                                                                    | temCode<br>ESE183-110<br>ESK180-110<br>FPR193-05<br>FPR229-110<br>FPR229-130                                                                                                    | TransactionCode<br>MB<br>MB<br>MB<br>MB<br>MB<br>MB                                            | EntryNo<br>0000084101<br>0000084101<br>0000084101<br>0000084101<br>0000084101                                                                                                    | SequenceNo<br>000000<br>000000<br>000000<br>000000<br>000000<br>0000       | VendorLotSerialNo  | LotSerialNo  | PalletID | UserCode<br>OA<br>OA<br>OA<br>OA<br>OA                                                                                                    | Comment<br>Invoice sales order pre-alloca<br>Invoice sales order pre-alloca<br>Invoice sales order pre-alloca<br>Invoice sales order pre-alloca                                                                                                    | APDivisionNo  | VendorNo  | ARDiv<br>19<br>26<br>19<br>26<br>26<br>26                                                                                                    |
| 4 5 6 7                                                                                                    | 000<br>000<br>000<br>000                                                                                                    | SHIP<br>SHIP<br>SHIP<br>SHIP<br>SHIP                                                                                                    | 2022-06-22 00:00:00:00:00<br>2022-06-22 00:00:00:00<br>2022-06-22 00:00:00:00<br>2022-06-22 00:00:00:00<br>2022-06-22 00:00:00:00<br>2022-06-22 00:00:00:00<br>2022-06-22 00:00:00:00                                                                                                    | TransactionDate<br>2022-06-22 00:00:00:00<br>2022-06-22 00:00:00:00<br>2022-06-22 00:00:00:00<br>2022-06-22 00:00:00:00<br>2022-06-22 00:00:00<br>2022-06-22 00:00:00                                                                                                    | temCode<br>ESE183-110<br>ESK180-110<br>FPR193-05<br>FPR229-110<br>FPR229-130<br>LLS176-110<br>MASM-09                                                                                                    | TransactionCode<br>MB<br>MB<br>MB<br>MB<br>MB<br>MB<br>MB                                      | EntryNo<br>0000084101<br>0000084101<br>0000084101<br>0000084101<br>0000084101<br>0000084101                                                                                                   | SequenceNo<br>000000<br>000000<br>000000<br>000000<br>000000<br>0000       | VendorLotSerialNo  | LetSerialNo  | PaletID  | UserCode<br>OA<br>OA<br>OA<br>OA<br>OA<br>OA                                                                                                    | Comment<br>Invoice sales order pre-alloca<br>Invoice sales order pre-alloca<br>Invoice sales order pre-alloca<br>Invoice sales order pre-alloca<br>Invoice sales order pre-alloca<br>Invoice sales order pre-alloca                                                                                                    | APDivisionNo  | VendorNo  | ARDw<br>19<br>26<br>19<br>26<br>26<br>26<br>26                                                                                                 |
| 4 5 6 7 8                                                                                                    | 000<br>000<br>000<br>000<br>000                                                                                                    | SHIP<br>SHIP<br>SHIP<br>SHIP<br>SHIP<br>SHIP<br>SHIP                                                                                                    | 2022-06-22 00 00:00 000<br>2022-06-22 00 00:00 000<br>2022-06-22 00 00:00 000<br>2022-06-22 00 00:00 000<br>2022-06-22 00 00:00 000<br>2022-06-22 00 00:00 000<br>2022-06-22 00 00:00 000<br>2022-06-22 00 00:00 000                                                                                                    | TransactionDate<br>2022-06-22 00:00:00:00<br>2022-06-22 00:00:00:00<br>2022-06-22 00:00:00:00<br>2022-06-22 00:00:00:00<br>2022-06-22 00:00:00:00<br>2022-06-22 00:00:00:00<br>2022-06-22 00:00:00:00<br>2022-06-22 00:00:00                                                                                                    | temCode<br>ESE183-110<br>ESK180-110<br>FPR193-05<br>FPR229-110<br>FPR229-130<br>LLS176-110<br>MASM-08<br>MBC1_08                                                                                                    | TransactionCode<br>MB<br>MB<br>MB<br>MB<br>MB<br>MB<br>MB<br>MB<br>MB                          | ErttyNo<br>0000084101<br>0000084101<br>0000084101<br>0000084101<br>0000084101<br>0000084101<br>0000084101                                                                                     | SequenceNo<br>000000<br>000000<br>000000<br>000000<br>000000<br>0000       | VendorLotSerialNo  | LatSerialNo  | PaletID  | UserCode<br>OA<br>OA<br>OA<br>OA<br>OA<br>OA<br>OA<br>OA                                                                                                    | Comment<br>Invice sales order pre-alloca<br>Invice sales order pre-alloca<br>Invice sales order pre-alloca<br>Invice sales order pre-alloca<br>Invice sales order pre-alloca<br>Invice sales order pre-alloca<br>Invice sales order pre-alloca                                                                                                    | APDivisionNo  | VendorNo  | ARDn<br>19<br>26<br>19<br>26<br>26<br>26<br>26<br>19<br>19                                                                                     |
| 4 5 6 7 8 9                                                                                                    | 000<br>000<br>000<br>000<br>000<br>000                                                                                                    | SHIP<br>SHIP<br>SHIP<br>SHIP<br>SHIP<br>SHIP<br>SHIP<br>SHIP                                                                                                    | 2022-06-22 00:00:00 000<br>2022-06-22 00:00:00 000<br>2022-06-22 00:00:00 000<br>2022-06-22 00:00:00 000<br>2022-06-22 00:00:00 000<br>2022-06-22 00:00:00 000<br>2022-06-22 00:00:00 000<br>2022-06-22 00:00:00 000<br>2022-06-22 00:00:00 000                                                                                                    | TransactionDate<br>2022-06-22 00:00:00<br>2022-06-22 00:00:00<br>2022-06-22 00:00:00<br>2022-06-22 00:00:00<br>2022-06-22 00:00:00<br>2022-06-22 00:00:00<br>2022-06-22 00:00:00<br>2022-06-22 00:00:00<br>2022-06-22 00:00:00                                                                                                    | temCode<br>ESE183-110<br>ESK180-110<br>FPR193-05<br>FPR229-110<br>FPR229-130<br>LLS176-110<br>MASM-08<br>MBCL-08<br>MBCL-08                                                                                                    | TransactionCode<br>MB<br>MB<br>MB<br>MB<br>MB<br>MB<br>MB<br>MB<br>MB<br>MB<br>MB              | EntryNo<br>0000084101<br>0000084101<br>0000084101<br>0000084101<br>0000084101<br>0000084101<br>0000084101<br>0000084101                                                                       | SequenceNo<br>00000<br>000000<br>000000<br>00000<br>00000<br>00000<br>0000 | VendorLotSerialNo  | LatSerialNo  | PalletID | UserCode<br>OA<br>OA<br>OA<br>OA<br>OA<br>OA<br>OA<br>OA<br>OA                                                                                                    | Comment<br>Invoice sales order pre-alloca<br>Invoice sales order pre-alloca<br>Invoice sales order pre-alloca<br>Invoice sales order pre-alloca<br>Invoice sales order pre-alloca<br>Invoice sales order pre-alloca<br>Invoice sales order pre-alloca<br>Invoice sales order pre-alloca                                                                                                    | APDivisionNo  | VendorNo  | ARDw<br>19<br>26<br>19<br>26<br>26<br>26<br>26<br>19<br>19<br>19                                                                               |
| 4<br>5<br>6<br>7<br>8<br>9                                                                                                    | 000<br>000<br>000<br>000<br>000<br>000<br>000                                                                                                    | SHIP<br>SHIP<br>SHIP<br>SHIP<br>SHIP<br>SHIP<br>SHIP<br>SHIP                                                                                                    | 2022-06-22 00 00 100 000<br>2022-06-22 00 00 100 000<br>2022-06-22 00 00 00 000<br>2022-06-22 00 00 00 000<br>2022-06-22 00 00 00 000<br>2022-06-22 00 00 00 000<br>2022-06-22 00 00 00 000<br>2022-06-22 00 00 00 000<br>2022-06-22 00 00 00 000                                                                                                    | Transaction Date<br>2022-06-22 00 00 00 00 00<br>2022-06-22 00 00 00 00<br>2022-06-22 00 00 00 00<br>2022-06-22 00 00 00 00<br>2022-06-22 00 00 00 00<br>2022-06-22 00 00 00 00<br>2022-06-22 00 00 00 00<br>2022-06-22 00 00 00 00<br>2022-06-22 00 00 00 00<br>2022-06-22 00 00 00 000<br>2022-06-22 00 00 00 000                                                                                                    | temCode<br>ESE183-110<br>ESK180-110<br>FPR193-05<br>FPR229-110<br>FPR229-130<br>LLS176-110<br>MASM-08<br>MBCL-08<br>MBCL-03<br>MBCL-13<br>MBCL-13                                                                                                    | TransactionCode<br>MB<br>MB<br>MB<br>MB<br>MB<br>MB<br>MB<br>MB<br>MB<br>MB<br>MB<br>MB<br>MB  | EntryNo<br>0000084101<br>0000084101<br>0000084101<br>0000084101<br>0000084101<br>0000084101<br>0000084101<br>0000084101<br>0000084101                                                         | SequenceNo<br>00000<br>000000<br>000000<br>00000<br>00000<br>00000<br>0000 | VendorLotSerialNo  | LotSerialNo  | PaletiD  | UserCode<br>OA<br>OA<br>OA<br>OA<br>OA<br>OA<br>OA<br>OA<br>OA<br>OA                                                                                                    | Comment<br>Invoice sales order pre-alloca<br>Invoice sales order pre-alloca<br>Invoice sales order pre-alloca<br>Invoice sales order pre-alloca<br>Invoice sales order pre-alloca<br>Invoice sales order pre-alloca<br>Invoice sales order pre-alloca<br>Invoice sales order pre-alloca                                                                                                    | APDivisionNo  | VendorNo  | ARDn<br>19<br>26<br>19<br>26<br>26<br>26<br>19<br>19<br>19<br>19                                                                               |
| 4<br>5<br>6<br>7<br>8<br>9<br>10                                                                                                    | 000<br>000<br>000<br>000<br>000<br>000<br>000<br>000<br>000                                                                                                    | SHP<br>SHP<br>SHP<br>SHP<br>SHP<br>SHP<br>SHP<br>SHP<br>SHP<br>SHP                                                                                                    | 2022-06-22 00 00:00 000<br>2022-06-22 00:00:00 000<br>2022-06-22 00:00:00 000<br>2022-06-22 00:00:00 000<br>2022-06-22 00:00:00 000<br>2022-06-22 00:00:00 000<br>2022-06-22 00:00:00 000<br>2022-06-22 00:00:00 000<br>2022-06-22 00:00:00 000<br>2022-06-22 00:00:00 000                                                                                                    | TransactionDate<br>2022-06-22 00 00 00 00 00<br>2022-06-22 00 00 00 00<br>2022-06-22 00 00 00 00<br>2022-06-22 00 00 00 00<br>2022-06-22 00 00 00 00<br>2022-06-22 00 00 00 00<br>2022-06-22 00 00 00 00<br>2022-06-22 00 00 00 00<br>2022-06-22 00 00 00 00<br>2022-06-22 00 00 00 00<br>2022-06-22 00 00 00 00                                                                                                    | temCode<br>ESE183-110<br>ESE180-110<br>FPR193-05<br>FPR229-110<br>FPR229-110<br>MASM-08<br>MBCL-08<br>MBCL-03<br>MBCL-13<br>MBCL-16<br>MBCP-01                                                                                                    | TransactionCode<br>MB<br>MB<br>MB<br>MB<br>MB<br>MB<br>MB<br>MB<br>MB<br>MB<br>MB<br>MB<br>MB  | EntryNo<br>0000084101<br>0000084101<br>0000084101<br>0000084101<br>0000084101<br>0000084101<br>0000084101<br>0000084101                                                                       | SequenceNo<br>000000<br>000000<br>000000<br>000000<br>000000<br>0000       | VendorLotSenalNo   | LotSerialNo  | PaletID  | UserCode<br>OA<br>OA<br>OA<br>OA<br>OA<br>OA<br>OA<br>OA<br>OA<br>OA                                                                                                    | Comment<br>Invoice asiles order pre-alloca<br>Invoice asiles order pre-alloca<br>Invoice asiles order pre-alloca<br>Invoice asiles order pre-alloca<br>Invoice asiles order pre-alloca<br>Invoice asiles order pre-alloca<br>Invoice asiles order pre-alloca<br>Invoice asiles order pre-alloca<br>Invoice asiles order pre-alloca<br>Invoice asiles order pre-alloca<br>Invoice asiles order pre-alloca                                                                                                    | APDivisionNo  | VendorNo  | ARDs<br>19<br>26<br>19<br>26<br>26<br>26<br>26<br>19<br>19<br>19<br>19<br>19<br>26                                                             |
| 4<br>5<br>6<br>7<br>8<br>9<br>10<br>11<br>12                                                                                                   | 000<br>000<br>000<br>000<br>000<br>000<br>000<br>000<br>000<br>00                                                                                                    | SHIP<br>SHIP<br>SHIP<br>SHIP<br>SHIP<br>SHIP<br>SHIP<br>SHIP                                                                                                    | 2022-06-22 00 00 00 000<br>2022-06-22 00 00 00 000<br>2022-06-22 00 00 00 000<br>2022-06-22 00 00 00 000<br>2022-06-22 00 00 00 000<br>2022-06-22 00 00 00 000<br>2022-06-22 00 00 00 000<br>2022-06-22 00 00 00 000<br>2022-06-22 00 00 00 000<br>2022-06-22 00 00 00 000<br>2022-06-22 00 00 00 000<br>2022-06-22 00 00 00 000                                                                                                    | Transaction Date<br>2022-06-22 00 00 00 00 00<br>2022-06-22 00 00 00 00<br>2022-06-22 00 00 00 00<br>2022-06-22 00 00 00 00<br>2022-06-22 00 00 00 00<br>2022-06-22 00 00 00 00<br>2022-06-22 00 00 00 00<br>2022-06-22 00 00 00 00<br>2022-06-22 00 00 00 00<br>2022-06-22 00 00 00 00<br>2022-06-22 00 00 00 00<br>2022-06-22 00 00 00 00<br>2022-06-22 00 00 00 00<br>2022-06-22 00 00 00 00<br>2022-06-20 00 00 00 00<br>2022-06-20 00 00 00 00<br>2022-06-20 00 00 00 00<br>2022-06-20 00 00 00 00                                                                                                    | temCode<br>ESE183-110<br>ESK180-110<br>FPR193-05<br>FPR229-130<br>LLS176-110<br>MASM-08<br>MBCL-08<br>MBCL-08<br>MBCL-13<br>MBCL-13<br>MBCL-16<br>MBRP-01<br>MBCP-03                                                                                                    | TransactionCode<br>M8<br>M8<br>M8<br>M8<br>M8<br>M8<br>M8<br>M8<br>M8<br>M8<br>M8<br>M8<br>M8  | EntryNo<br>0000084101<br>0000084101<br>0000084101<br>0000084101<br>0000084101<br>0000084101<br>0000084101<br>0000084101<br>0000084101<br>0000084101                                           | SequenceNo<br>000000<br>000000<br>000000<br>000000<br>000000<br>0000       | Vendori.otSetialNo | LotSerialNo  | PaletID  | UserCode<br>OA<br>OA<br>OA<br>OA<br>OA<br>OA<br>OA<br>OA<br>OA<br>OA<br>OA                                                                                                    | Comment<br>Invice sales onder pre-alloca<br>Invice sales onder pre-alloca<br>Invice sales onder pre-alloca<br>Invice sales onder pre-alloca<br>Invice sales onder pre-alloca<br>Invice sales onder pre-alloca<br>Invice sales onder pre-alloca<br>Invice sales onder pre-alloca<br>Invice sales onder pre-alloca<br>Invice sales onder pre-alloca<br>Invice sales onder pre-alloca                                                                                                    | APDivisionNo  | VendorNo  | ARDa<br>19<br>26<br>26<br>26<br>26<br>19<br>19<br>19<br>19<br>19<br>26<br>26                                                                   |
| 4<br>5<br>6<br>7<br>8<br>9<br>10<br>11<br>12<br>13                                                                                             | 000<br>000<br>000<br>000<br>000<br>000<br>000<br>000<br>000<br>00                                                                                                    | SHIP<br>SHIP<br>SHIP<br>SHIP<br>SHIP<br>SHIP<br>SHIP<br>SHIP                                                                                                    | 2022-06-22 00 00:00 000           2022-06-22 00 00:00 000           2022-06-22 00:00:00 000           2022-06-22 00:00:00 000           2022-06-22 00:00:00 000           2022-06-22 00:00:00 000           2022-06-22 00:00:00 000           2022-06-22 00:00:00 000           2022-06-22 00:00:00 000           2022-06-22 00:00:00 000           2022-06-22 00:00:00 000           2022-06-22 00:00:00 000           2022-06-22 00:00:00 000           2022-06-22 00:00:00 000           2022-06-22 00:00:00 000           2022-06-22 00:00:00 000           2022-06-22 00:00:00 000           2022-06-22 00:00:00 000           2022-06-22 00:00:00:00           2022-06-22 00:00:00:00           2022-06-22 00:00:00:00           2022-06-22 00:00:00:00           2022-06-22 00:00:00:00                                                                                                    | Transaction/Date<br>2022-66-22 00 00 00 000<br>2022-66-22 00 00 00 000<br>2022-66-22 00 00 00 000<br>2022-66-22 00 00 00 000<br>2022-66-22 00 00 00 000<br>2022-66-22 00 00 00 000<br>2022-66-22 00 00 00 000<br>2022-66-22 00 00 00 000<br>2022-66-22 00 00 00 000<br>2022-66-22 00 00 00 000<br>2022-66-22 00 00 00 000<br>2022-66-22 00 00 00 000<br>2022-66-22 00 00 00 000<br>2022-66-22 00 00 00 000                                                                                                    | temCode<br>ESE183-110<br>ESK180-110<br>FPR193-05<br>FPR229-130<br>LLS176-110<br>MASM-08<br>MBCL-08<br>MBCL-08<br>MBCL-13<br>MBCL-16<br>MBRP-01<br>MBRP-03<br>MBRP-05                                                                                                    | TransactionCode<br>M8<br>M8<br>M8<br>M8<br>M8<br>M8<br>M8<br>M8<br>M8<br>M8<br>M8<br>M8<br>M8  | EntryNe<br>0000054101<br>0000084101<br>0000084101<br>0000084101<br>0000084101<br>0000084101<br>0000084101<br>0000084101<br>0000084101<br>0000084101<br>0000084101<br>0000084101               | SequenceNo<br>000000<br>000000<br>000000<br>000000<br>000000<br>0000       | Vendori.otSentalNo | LotSerialNo  | PalletID | UserCode<br>OA<br>OA<br>OA<br>OA<br>OA<br>OA<br>OA<br>OA<br>OA<br>OA<br>OA<br>OA<br>OA                                                                                                    | Comment<br>Invoice sales offer pre-alloca<br>Invoice sales offer pre-alloca<br>Invoice sales offer pre-alloca<br>Invoice sales offer pre-alloca<br>Invoice sales offer pre-alloca<br>Invoice sales offer pre-alloca<br>Invoice sales offer pre-alloca<br>Invoice sales offer pre-alloca<br>Invoice sales offer pre-alloca<br>Invoice sales offer pre-alloca<br>Invoice sales offer pre-alloca<br>Invoice sales offer pre-alloca<br>Invoice sales offer pre-alloca                                                                                                    | APDivisionNo  | VendorNo  | ARDw<br>19<br>26<br>19<br>26<br>26<br>26<br>19<br>19<br>19<br>19<br>19<br>26<br>26<br>26<br>26                                                 |
| 4<br>5<br>6<br>7<br>8<br>9<br>10<br>11<br>12<br>13<br>14                                                                                       | 000<br>000<br>000<br>000<br>000<br>000<br>000<br>000<br>000<br>00                                                                                                    | SHIP<br>SHIP<br>SHIP<br>SHIP<br>SHIP<br>SHIP<br>SHIP<br>SHIP                                                                                                    | 2022-06-22         00         00         000           2022-06-22         00         00         00         00           2022-06-22         00         00         00         00           2022-06-22         00         00         00         00           2022-06-22         00         00         00         00           2022-06-22         00         00         00         00           2022-06-22         00         00         00         00           2022-06-22         00         00         00         00           2022-06-22         00         00         00         00           2022-06-22         00         00         00         00           2022-06-22         00         00         00         00           2022-06-22         00         00         00         00           2022-06-22         00         00         00         00           2022-06-22         00         00         00         00           2022-06-22         00         00         00         00           2022-06-22         00         00         00         00           2022-06-22                                                                                                    | Transaction/Date<br>2022-06-22 00 00 00 000<br>2022-06-22 00 00 00 000<br>2022-06-22 00 00 00 000<br>2022-06-22 00 00 00 000<br>2022-06-22 00 00 00 000<br>2022-06-22 00 00 00 000<br>2022-06-22 00 00 00 000<br>2022-06-22 00 00 00 000<br>2022-06-22 00 00 00 000<br>2022-06-22 00 00 00 000<br>2022-06-22 00 00 00 000<br>2022-06-20 00 00 000<br>2022-06-20 00 00 00<br>2022-06-20 00 00 00<br>2022-06-20 00 00 00<br>202-06-20 00 00 00<br>202-06-20 00 00 00<br>202-06-20 00 00 00<br>202-06-20 00 00 00<br>202-06-20 00 00 00<br>202-06-20 00 00 00<br>202-06-20 00 00 00<br>202-06-20 00 00 00<br>202-06-20 00 00 00<br>202-06-20 00 00 00<br>202-06-20 00 00 00<br>202-06-20 00 00 00<br>202-06-20 00 00 00<br>202-06-20 00 00<br>202-06-20 00 00 00<br>202-0 | ItemCode           ESE183-110           ESK180-110           FPR193-05           FPR229-130           LLS176-110           MASM-08           MBCL-08           MBCL-13           MBCL-16           MBRP-01           MBRP-03           MBRP-05                                                                                                    | TransactionCode<br>MB<br>MB<br>MB<br>MB<br>MB<br>MB<br>MB<br>MB<br>MB<br>MB<br>MB<br>MB<br>MB  | ErttyNe<br>0000084101<br>0000084101<br>0000084101<br>0000084101<br>0000084101<br>0000084101<br>0000084101<br>0000084101<br>0000084101<br>0000084101<br>0000084101<br>0000084101               | SequenceNo<br>000000<br>000000<br>000000<br>000000<br>000000<br>0000       | VendorLotSetialNo  | LatSetaNo    | PalletID | UserCode<br>OA<br>OA<br>OA<br>OA<br>OA<br>OA<br>OA<br>OA<br>OA<br>OA<br>OA<br>OA<br>OA                                                                                                    | Comment<br>Invice sales onder pre-allica<br>Invice sales onder pre-allica<br>Invice sales onder pre-allica<br>Invice sales onder pre-allica<br>Invice sales onder pre-allica<br>Invice sales onder pre-allica<br>Invice sales onder pre-allica<br>Invice sales onder pre-allica<br>Invice sales onder pre-allica<br>Invice sales onder pre-allica<br>Invice sales onder pre-allica<br>Invice sales onder pre-allica<br>Invice sales onder pre-allica                                                                                                    | APDivisionNo  | Vendortio | ARDw<br>19<br>26<br>19<br>26<br>26<br>26<br>19<br>19<br>19<br>19<br>19<br>26<br>26<br>26<br>26<br>26                                           |
| 4<br>5<br>6<br>7<br>8<br>9<br>10<br>11<br>12<br>13<br>14<br>15                                                                                 | 000 000 | SHIP<br>SHIP<br>SHIP<br>SHIP<br>SHIP<br>SHIP<br>SHIP<br>SHIP                                                                                                    | America 200<br>2022-06-22 00 00 00 000<br>2022-06-22 00 00 00 00<br>2022-06-22 00 00 00 00<br>2022-06-22 00 00 00 00<br>2022-06-22 00 00 00 00<br>2022-06-22 00 00 00<br>2022-06-22 00 00 00<br>2022-06-20 00 00 00<br>2022-06-20 00 00 00<br>2022-06-20 00 00 00<br>2022-06-20 00 00 00<br>2022-06-20 00 00 00<br>2022-06-20 00 00 00<br>2022-06-20 00 00 00<br>2022-06-20 00 00 00<br>2022-06-20 00 00 00<br>2022-06-20 00 00<br>2022-06-20 00 00<br>2022-06-20 00 00<br>2022-06-20 00 00<br>2022-06-20 00 00<br>2022-06-20 00<br>2022-06-20 00<br>2020-06-20 00<br>2022-06-20 00<br>2020-06-20 00<br>2020-06-20<br>2020-06-20 00<br>2020-06-20 00<br>2                                                                                                    | Transaction/Date<br>2022-06-22 00 00 00 00 00<br>2022-06-22 00 00 00 00<br>2022-06-22 00 00 00 00<br>2022-06-22 00 00 00 00<br>2022-06-22 00 00 00 00<br>2022-06-22 00 00 00 00<br>2022-06-22 00 00 00 00<br>2022-06-22 00 00 00 00<br>2022-06-22 00 00 00 00<br>2022-06-22 00 00 00 00<br>2022-06-22 00 00 00 00<br>2022-06-22 00 00 00 00<br>2022-06-22 00 00 00 00<br>2022-06-22 00 00 00 00<br>2022-06-22 00 00 00 00                                                                                                    | temCode<br>ESE183-110<br>ESK180-110<br>FPR193-05<br>FPR229-110<br>FPR229-130<br>LLS176-110<br>MBCL-16<br>MBCL-16<br>MBCL-16<br>MBCL-16<br>MBRP-01<br>MBRP-03<br>MBRP-05<br>MCPC-110                                                                                                    | TransactionCode<br>MB<br>MB<br>MB<br>MB<br>MB<br>MB<br>MB<br>MB<br>MB<br>MB<br>MB<br>MB<br>MB  | ErtryNe<br>0000084101<br>0000084101<br>0000084101<br>0000084101<br>0000084101<br>0000084101<br>0000084101<br>0000084101<br>0000084101<br>0000084101<br>0000084101                             | SequenceNo<br>000000<br>000000<br>000000<br>000000<br>000000<br>0000       | VendorLotSetalNo   | LatSenativo  | PalletID | UterCode<br>OA<br>OA<br>OA<br>OA<br>OA<br>OA<br>OA<br>OA<br>OA<br>OA<br>OA<br>OA<br>OA                                                                                                    | Canneet<br>Invoice asian order pre-allica<br>Invoice asian order pre-allica                                                                                                    | APDivisionNo  | VendorNo  | ARDw<br>19<br>26<br>19<br>26<br>26<br>26<br>19<br>19<br>19<br>19<br>19<br>26<br>26<br>26<br>26<br>26<br>26<br>26                               |
| 4<br>5<br>6<br>7<br>8<br>9<br>10<br>11<br>12<br>13<br>14<br>15<br>16                                                                           | 000<br>000<br>000<br>000<br>000<br>000<br>000<br>000<br>000<br>00                                                                                                    | SHIP<br>SHIP<br>SHIP<br>SHIP<br>SHIP<br>SHIP<br>SHIP<br>SHIP                                                                                                    | Aller and Callada         Aller and Callada           2022 46-22         0000         0000           2022 46-22         0000         0000           2022 46-22         0000         0000           2022 46-22         0000         0000           2022 46-22         0000         0000           2022 46-22         0000         0000           2022 46-22         0000         0000           2022 46-22         0000         0000           2022 46-22         0000         0000           2022 46-22         0000         0000           2022 46-22         0000         0000           2022 46-22         00000         0000           2022 46-22         00000         0000           2022 46-22         00000         0000           2022 46-22         00000         0000           202 46-22         00000         0000           202 46-22         00000         0000           202 46-22         00000         0000           202 46-22         00000         0000           202 46-22         00000         0000           202 46-22         00000         0000           202 46-22                                                                                                    | Tarascerit-Taras<br>2022-66-22 00:00:00 00<br>2022-66-22 00:00:00 00                                                                                                    | kemCode<br>ESE183-110<br>ESK180-110<br>FPR230-05<br>FPR229-130<br>LLS176-110<br>MASM-08<br>MBCL-03<br>MBCL-06<br>MBCL-016<br>MBRP-03<br>MBRP-05<br>MCPC-100<br>MCPC-110                                                                                                    | TransactionCode<br>MB<br>MB<br>MB<br>MB<br>MB<br>MB<br>MB<br>MB<br>MB<br>MB<br>MB<br>MB<br>MB  | EntryNe<br>0000084101<br>0000084101<br>0000084101<br>0000084101<br>0000084101<br>0000084101<br>0000084101<br>0000084101<br>0000084101<br>0000084101<br>0000084101<br>0000084101               | SequenceNo<br>000000<br>000000<br>000000<br>000000<br>000000<br>0000       | Vendori.otSetialNo | LatSenaiNo   | PalletID | UserCode<br>OA<br>OA<br>OA<br>OA<br>OA<br>OA<br>OA<br>OA<br>OA<br>OA<br>OA<br>OA<br>OA                                                                                                    | Comment<br>Invoice asiles celler pre-silicia<br>Invoice asiles celler pre-silicia                                                                                                    | APDivisionNo  | VendorNo  | ARDw<br>19<br>26<br>26<br>26<br>26<br>19<br>19<br>19<br>19<br>19<br>26<br>26<br>26<br>26<br>26<br>26<br>26<br>26                               |
| 4<br>5<br>6<br>7<br>8<br>9<br>10<br>11<br>12<br>13<br>14<br>15<br>16<br>17                                                                     | 000<br>000<br>000<br>000<br>000<br>000<br>000<br>000<br>000<br>00                                                                                                    | SHIP           SHIP                                                                                                    | Name         Name           2220-62-22         00:00         00:00           2222-62-22         00:00         00:00           2222-62-22         00:00         00:00           2222-62-22         00:00         00:00           2222-62-22         00:00         00:00           2222-62-22         00:00         00:00           2222-62-22         00:00         00:00           2222-62-22         00:00         00:00           2222-62-22         00:00         00:00           2222-62-22         00:00         00:00           2222-62-22         00:00         00:00           2222-62-22         00:00         00:00           2222-62-22         00:00         00:00           2222-62-22         00:00         00:00           2222-62-22         00:00         00:00           2222-62-22         00:00         00:00           2222-62-22         00:00         00:00           2222-62-22         00:00         00:00           2222-62-22         00:00         00:00           2222-62-22         00:00         00:00           2222-62-22         00:00         00:00           2222-62                                                                                                    | Tamachol Date<br>2022-66-22 00:00:00 000<br>2022-66-22 00:00 000<br>2022-66-22 00:00 000<br>2022-66-20 00:00 000<br>2022-66-20 00:00 000<br>202-     | kemCode<br>ESE183-110<br>ESK100-110<br>FPR229-110<br>FPR229-110<br>FPR229-110<br>FPR229-110<br>MSR-08<br>MSCL-08<br>MSCL-08<br>MSR-01<br>MSR-01<br>MSR-03<br>MSR-05<br>MCPC-110<br>MCPC-110                                                                                                    | TransactionCode<br>MB<br>MB<br>MB<br>MB<br>MB<br>MB<br>MB<br>MB<br>MB<br>MB<br>MB<br>MB<br>MB  | EntryNe<br>0000084101<br>0000084101<br>0000084101<br>0000084101<br>0000084101<br>0000084101<br>0000084101<br>0000084101<br>0000084101<br>0000084101<br>0000084101<br>0000084101               | SequenceNo<br>000000<br>000000<br>000000<br>000000<br>000000<br>0000       | VendorLotSetal%o   | LotSerialNo  | PaletiD  | UserCode<br>OA<br>OA<br>OA<br>OA<br>OA<br>OA<br>OA<br>OA<br>OA<br>OA<br>OA<br>OA<br>OA                                                                                                    | Canneet<br>Invoice asian order pre-afficia<br>Invoice asian order pre-afficia                                                                                                    | APDvisonNo    | VendorNo  | ARDN<br>19<br>25<br>25<br>25<br>25<br>19<br>19<br>19<br>19<br>25<br>25<br>25<br>25<br>25<br>25<br>25<br>25<br>25<br>25<br>25<br>25<br>25       |
| 4<br>5<br>6<br>7<br>8<br>9<br>10<br>11<br>12<br>13<br>14<br>15<br>16<br>17<br>18                                                               | 000<br>000<br>000<br>000<br>000<br>000<br>000<br>000<br>000<br>00                                                                                                    | SHIP           SHIP                                                                                                    | 2022/66-22         00:00         00:00           2022/66-22         00:00         00:00           2022/66-22         00:00         00:00           2022/66-22         00:00         00:00           2022/66-22         00:00         00:00           2022/66-22         00:00         00:00           2022/66-22         00:00         00:00           2022/66-22         00:00         00:00           2022/66-22         00:00         00:00           2022/66-22         00:00         00:00           2022/66-22         00:00         00:00           2022/66-22         00:00         00:00           2022/66-22         00:00         00:00           2022/66-22         00:00         00:00           2022/66-22         00:00         00:00           2022/66-22         00:00         00:00           2022/66-22         00:00         00:00           2022/66-22         00:00         00:00           2022/66-22         00:00         00:00           2022/66-22         00:00         00:00           2022/66-22         00:00         00:00           202/66-22         00:00         00:00                                                                                                    | Tamaster-Date<br>2022-66-22 000-00 000<br>2022-66-22 000-00 000                                                                                                    | kemCode<br>ESE183-110<br>ESK100-110<br>FPR1220-510<br>FPR229-110<br>FPR229-110<br>MSCL-08<br>MSCL-08<br>MSCL-08<br>MSCL-13<br>MSRP-01<br>MSRP-01<br>MSRP-01<br>MSRP-01<br>MSRP-05<br>MCPC-110<br>MCPC-110<br>MCPC-115<br>MCPC-120                                                                                                    | Transaction/Code<br>MB<br>MB<br>MB<br>MB<br>MB<br>MB<br>MB<br>MB<br>MB<br>MB<br>MB<br>MB<br>MB | ErtryNo<br>000008-101<br>000008-101<br>000008-101<br>000008-101<br>000008-101<br>000008-101<br>000008-101<br>000008-101<br>000008-101<br>000008-101<br>000008-101<br>000008-101<br>000008-101 | SequenceNo<br>000000<br>000000<br>000000<br>000000<br>000000<br>0000       | VenderLatSenialNo  | LotSerialNo  | PaletiD  | UserCode<br>OA<br>OA<br>OA<br>OA<br>OA<br>OA<br>OA<br>OA<br>OA<br>OA<br>OA<br>OA<br>OA                                                                                                    | Comment<br>Invices assiss order pre-slices<br>Invices assiss order pre-slices                                                                                                    | APDwsonNo     | VendorNo  | ARDN<br>19<br>25<br>19<br>25<br>25<br>25<br>19<br>19<br>19<br>19<br>25<br>25<br>25<br>25<br>25<br>25<br>25<br>25<br>25<br>25<br>25<br>25<br>25 |
| 4<br>5<br>6<br>7<br>8<br>9<br>10<br>11<br>12<br>13<br>14<br>15<br>16<br>17<br>18<br><                                                          | 000<br>000<br>000<br>000<br>000<br>000<br>000<br>000<br>000<br>00                                                                                                    | SHIP           SHIP           SHIP | VIENDEL-CLARE         VIENDEL-CLARE           VIENDEL-CLARE         VIENDEL-CLARE           VIENDEL-CLARE         VIENDEL-CLARE <t< td=""><td>Tamastero-Table 2020;46:22 00:00:00 000 2020;46:22 00:00:00 000 2020;46:20 00:00:00 000 2020;46:20 00:00:00 000 2020;40:20 00:00 000 2020;40:20 00:00 000 200;40:00;40:00;40:000 000 2020;40:20 00:000 000 200;40:00;40:00;40:000;40:000;40:000;40:000;40:000;40:000;40:000;40:000;40:000;40:000;40:000;40:000;40:000;40:000;40:000;40:000;40:000;40:000;40:000;40:00</td><td>temCode<br/>ESE183-110<br/>ESK180-110<br/>FPR229-130<br/>LLS176-110<br/>MASM-08<br/>MBCL-16<br/>MBRP-03<br/>MBRP-05<br/>MCR-0-100<br/>MCR-0-100<br/>MCR-0-115<br/>MCR-0-120<br/>MCR-0-120</td><td>TransactionCode<br/>H48<br/>H48<br/>H48<br/>H48<br/>H48<br/>H48<br/>H48<br/>H48<br/>H48<br/>H48</td><td>ErbyNe<br/>0000084101<br/>0000084101<br/>0000084101<br/>0000084101<br/>0000084101<br/>0000084101<br/>0000084101<br/>0000084101<br/>0000084101<br/>0000084101<br/>0000084101<br/>0000084101</td><td>SeguenceNo<br/>000000<br/>000000<br/>000000<br/>000000<br/>000000<br/>0000</td><td>VerdoctstSenaPile</td><td>LatSetaNo</td><td>PaletID</td><td>UserCode<br/>OA<br/>OA<br/>OA<br/>OA<br/>OA<br/>OA<br/>OA<br/>OA<br/>OA<br/>OA<br/>OA<br/>OA<br/>OA</td><td>Comment<br/>Invice alles odde pravlabica<br/>Invice alles odde pravlabica</td><td>APDvisonNo</td><td>VendorNo</td><td>ARDiv<br/>19<br/>26<br/>26<br/>26<br/>26<br/>26<br/>26<br/>26<br/>26<br/>26<br/>26<br/>26<br/>26<br/>26</td></t<> | Tamastero-Table 2020;46:22 00:00:00 000 2020;46:22 00:00:00 000 2020;46:20 00:00:00 000 2020;46:20 00:00:00 000 2020;40:20 00:00 000 2020;40:20 00:00 000 200;40:00;40:00;40:000 000 2020;40:20 00:000 000 200;40:00;40:00;40:000;40:000;40:000;40:000;40:000;40:000;40:000;40:000;40:000;40:000;40:000;40:000;40:000;40:000;40:000;40:000;40:000;40:000;40:000;40:00                                                                                                    | temCode<br>ESE183-110<br>ESK180-110<br>FPR229-130<br>LLS176-110<br>MASM-08<br>MBCL-16<br>MBRP-03<br>MBRP-05<br>MCR-0-100<br>MCR-0-100<br>MCR-0-115<br>MCR-0-120<br>MCR-0-120                                                                                                    | TransactionCode<br>H48<br>H48<br>H48<br>H48<br>H48<br>H48<br>H48<br>H48<br>H48<br>H48          | ErbyNe<br>0000084101<br>0000084101<br>0000084101<br>0000084101<br>0000084101<br>0000084101<br>0000084101<br>0000084101<br>0000084101<br>0000084101<br>0000084101<br>0000084101                | SeguenceNo<br>000000<br>000000<br>000000<br>000000<br>000000<br>0000       | VerdoctstSenaPile  | LatSetaNo    | PaletID  | UserCode<br>OA<br>OA<br>OA<br>OA<br>OA<br>OA<br>OA<br>OA<br>OA<br>OA<br>OA<br>OA<br>OA                                                                                                    | Comment<br>Invice alles odde pravlabica<br>Invice alles odde pravlabica                                                                                                    | APDvisonNo    | VendorNo  | ARDiv<br>19<br>26<br>26<br>26<br>26<br>26<br>26<br>26<br>26<br>26<br>26<br>26<br>26<br>26                                                      |
| 4<br>5<br>6<br>7<br>8<br>9<br>10<br>11<br>12<br>13<br>14<br>15<br>16<br>17<br>18<br>¢                                                          | 000<br>000<br>000<br>000<br>000<br>000<br>000<br>000<br>000<br>00                                                                                                    | SHIP<br>SHIP<br>SHIP<br>SHIP<br>SHIP<br>SHIP<br>SHIP<br>SHIP                                                                                                    | 1000000000000000000000000000000000000                                                                                                    | Terractor-Date<br>2022-66-22 00 00 0000<br>2022-66-22 00 00 0000<br>2022-66-20 00 0000<br>2022-66-20 000000<br>2022-66-20 000000<br>2022-66-20 000000<br>2022-66-20 000000<br>2022-66-20 000000<br>2022-66-20 000000<br>2022-66-20 0000000<br>2022-66-20 000000<br>2022-66-20 0000000<br>2022-66-20 00000000<br>2022-66-20 00000000000000<br>2022-66-20 00000000000000000000000000000                                                                                                    | kemCode<br>ESE183-110<br>ESK180-110<br>FPR193-05<br>FPR223-110<br>FPR223-110<br>HASM-08<br>MBCL-06<br>MBCL-06<br>MBCL-01<br>MBRP-03<br>MBCL-10<br>MBRP-05<br>MCPC-100<br>MCPC-110<br>MCPC-120<br>MCPC-120                                                                                                    | TransactionCode<br>NB<br>NB<br>NB<br>NB<br>NB<br>NB<br>NB<br>NB<br>NB<br>NB<br>NB<br>NB<br>NB  | ErbyNe<br>0000084101<br>0000084101<br>0000084101<br>0000084101<br>0000084101<br>0000084101<br>0000084101<br>0000084101<br>0000084101<br>0000084101<br>0000084101<br>0000084101<br>0000084101  | SegumceNo<br>000000<br>000000<br>000000<br>000000<br>000000<br>0000        | VendorLatSenaille  | LatSenaiNo   | PaletiD  | UserCode           OA           OA | Comment<br>Fruncisce assists order pre-afficia-<br>trivaciae assists order pre-afficia-<br>trivaciae assiste order pre-afficia-<br>trivaciae assiste order pre-afficia-<br>trivaciae assiste order | APDwisonNo    | Vendortio | ARDivi<br>325<br>19<br>25<br>25<br>25<br>25<br>25<br>25<br>25<br>25<br>25<br>25<br>25<br>25<br>25                                              |
| 4<br>5<br>6<br>7<br>8<br>9<br>10<br>11<br>12<br>13<br>14<br>15<br>16<br>17<br>18<br><<br>0<br>0<br>5<br>6<br>6<br>7<br>8<br>9<br>9<br>10<br>11 | 000<br>000<br>000<br>000<br>000<br>000<br>000<br>000<br>000<br>00                                                                                                    | SHIP<br>SHIP<br>SHIP<br>SHIP<br>SHIP<br>SHIP<br>SHIP<br>SHIP                                                                                                    | 2023         62.2         80.0         80.0         80.0           2023         62.2         80.0         80.0         80.0           2023         62.2         80.0         80.0         80.0           2023         62.2         80.0         80.0         80.0           2023         62.2         80.0         80.0         80.0           2023         62.2         80.0         80.0         80.0           2023         62.2         80.0         80.0         80.0           2023         62.2         80.0         80.0         80.0           2023         62.2         80.0         80.0         80.0         80.0           2023         62.2         80.0         80.0         80.0         80.0         80.0         80.0         80.0         80.0         80.0         80.0         80.0         80.0         80.0         80.0         80.0         80.0         80.0         80.0         80.0         80.0         80.0         80.0         80.0         80.0         80.0         80.0         80.0         80.0         80.0         80.0         80.0         80.0         80.0         80.0         80.0         80.0         80.0                                                                                                    | Tamashor.Dee<br>2022-66-22 00 00:00 000<br>2022-66-22 00 00:00 000<br>2022-66-22 00 00:00 000<br>2022-66-22 00:00 000<br>2022-66-22 00:00 000<br>2020-66-20 00:00 000<br>2020-66-20 00:00 000000000000000000000000000000                                                                                                    | kemCode<br>ESE183-110<br>ESK180-110<br>FPR133-05<br>FPR222-110<br>FPR222-100<br>MBCL-06<br>MBCL-01<br>MBCL-01 | TransactionCode<br>MB<br>MB<br>MB<br>MB<br>MB<br>MB<br>MB<br>MB<br>MB<br>MB<br>MB<br>MB<br>MB  | ErbyNe<br>0000084101<br>0000084101<br>0000084101<br>0000084101<br>0000084101<br>0000084101<br>0000084101<br>0000084101<br>0000084101<br>0000084101<br>0000084101<br>0000084101<br>0000084101  | SequenceNo<br>00000<br>000000<br>000000<br>000000<br>000000<br>00000       | VerderLatSenaPile  | LotSenalNo   | PaletID  | UserCode<br>OA<br>OA<br>OA<br>OA<br>OA<br>OA<br>OA<br>OA<br>OA<br>OA<br>OA<br>OA<br>OA                                                                                                    | Comment<br>Invoice asiles code pre-afficia<br>Invoice asiles code pre-afficia                                                                                                    | APDirisonNo   | Vendorfio | ARDw<br>19<br>25<br>19<br>25<br>25<br>25<br>25<br>25<br>25<br>25<br>25<br>25<br>25<br>25<br>25<br>25                                           |

# Discussion:

When merging this to the main, we need to create a new key on the IM\_140MB\_BinLocationHistory.M4T table.

# Scanco MB Auto Allocation of Amazon Orders

## 1 | ID: 24095 | Type: Bug |

Iteration Path: Sage 100 ProvideX\Compliance-Next | State: Done |

## **Repro-Steps:**

ROG update does not allocate sales orders when adding the Landed Cost to the ROG entry. Without Landed Cost it's working fine.

| Multi-Bin and WMS Company Options (ABC) 7/23/2024                                                                                                    | _                                                                         | □ ×             |
|----------------------------------------------------------------------------------------------------|---------------------------------------------------------------------------|-----------------|
| 1. Main 2. Pick Sheets 3. Invoice Shi 4. Directed Pic 5. Receiving 6. Directed Put 7. Manufactur 8. H                                                                                                    | Pallets <u>9</u> . Reg/History                                            | <u>A</u> . Addl |
| P/O Receipt of Goods Auto Assign Bin Locations for Receipt of Goods Allocate at Receive Complete (Header ) and Quantity Received (Lines) Both  Finable Putaway Entry in Receipt of Goods Auto Allocated Locations Receipt of Goods  For the Under Allocated Description of Goods  For the Under Allocated Description of Goods | ot Apply Buttons<br>hary Pick Location<br>eiving<br>eiving - Auto Putaway |                 |
| P/O Rec of Goods Allocate to Sales Orders and Print Pick Sheets       ROG Allocate Inventory to Sales Orders       Orders selected on P/O's       Print S/O Pick Sheets after ROG Update                                                                                                    | lloc by Sales Order ▼                                                     |                 |
| P/O Put Away Report<br>Print Inventory on report<br>Save PO Advise for Receipt of Goods Destination Location                                                                                                    |                                                                           |                 |
|                                                                                                    | <u>A</u> ccept (                                                          | Cancel 🖶        |

# Records not removed from SO\_140MB\_WavePickHeader after Wave Batch delete

## 1 | ID: 23896| Type: Bug |

Iteration Path: Sage 100 ProvideX\Compliance-Next | State: Done |

#### **Repro-Steps:**

Customer opens Wave Batch Order Selection, chooses a Wave Batch then clicks delete. The issue is that the wave batch is being removed from the SO\_140MB\_WavePickMaster table but not the SO\_140MB\_WavePickHeader table.

Steps:

- 1. Create Wave Batch then select the orders. Accept
- 2. Delete the Sales Order from the Sales Order Entry
- 3. Delete Wave Batch. The records were removed from the SO\_140MB\_WavePickMaster table but not the SO\_140MB\_WavePickHeader table

# Ez Import Multibin rejection for parts usage, qty exceeded available on over usage if no Dynamic Material activated

1 | ID: 24624 | Type: Bug

Iteration Path: Sage 100 ProvideX | State: Approved

## Acceptance Criteria:

Tested, also tested on client MOTO.

#### **Repro-Steps:**

Ez Import Multibin rejection for parts usage, qty exceeded available on over usage if no Dynamic Material activated, it is allowed to overuse for no lot/serial items where dynamic materials is not activated AND multibin is not activated.

| Attachment Name            | Size    | Date Attached         |
|----------------------------|---------|-----------------------|
| BC_ManufacturingImport.pvc | 68.7 kB | 9/30/2024, 1:28:14 PM |

# **EZ** Import rounding issues on BM Production imports

#### 1 | ID: 24625 | Type: Bug |

Iteration Path: Sage 100 ProvideX | State: Approved |

#### Acceptance Criteria:

Modified import to precision 6, tested on client as well.

#### **Repro-Steps:**

Rounding losing precision after 4 decimals on auto calculated Bm production alloacations for components using deeper that 6 precision amounts per parent quantity.

| Attachment Name    | Size    | Date Attached         |
|--------------------|---------|-----------------------|
| BC_EZImport_ui.pvc | 17.9 kB | 9/30/2024, 1:38:27 PM |

# Error 0 in PM\_Manufacturing Import

## 1 | ID: 24624 | Type: Bug |

Iteration Path: Sage 100 ProvideX | State: Approved |

#### **Repro-Steps:**

Error 0 in PM\_Manufacturing Import, occurs if the UserCreatedKey field is missing data in the BC\_Header import table.

| Attachment Name            | Size    | Date Attached         |
|----------------------------|---------|-----------------------|
| PM_ManufacturingImport.pvc | 55.8 kB | 9/30/2024, 2:53:09 PM |